#### Ready-to-apply Configured DeltaV Alarm Management Solutions

Session 3-4922

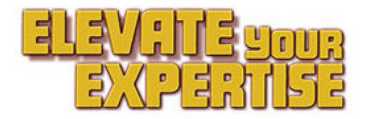

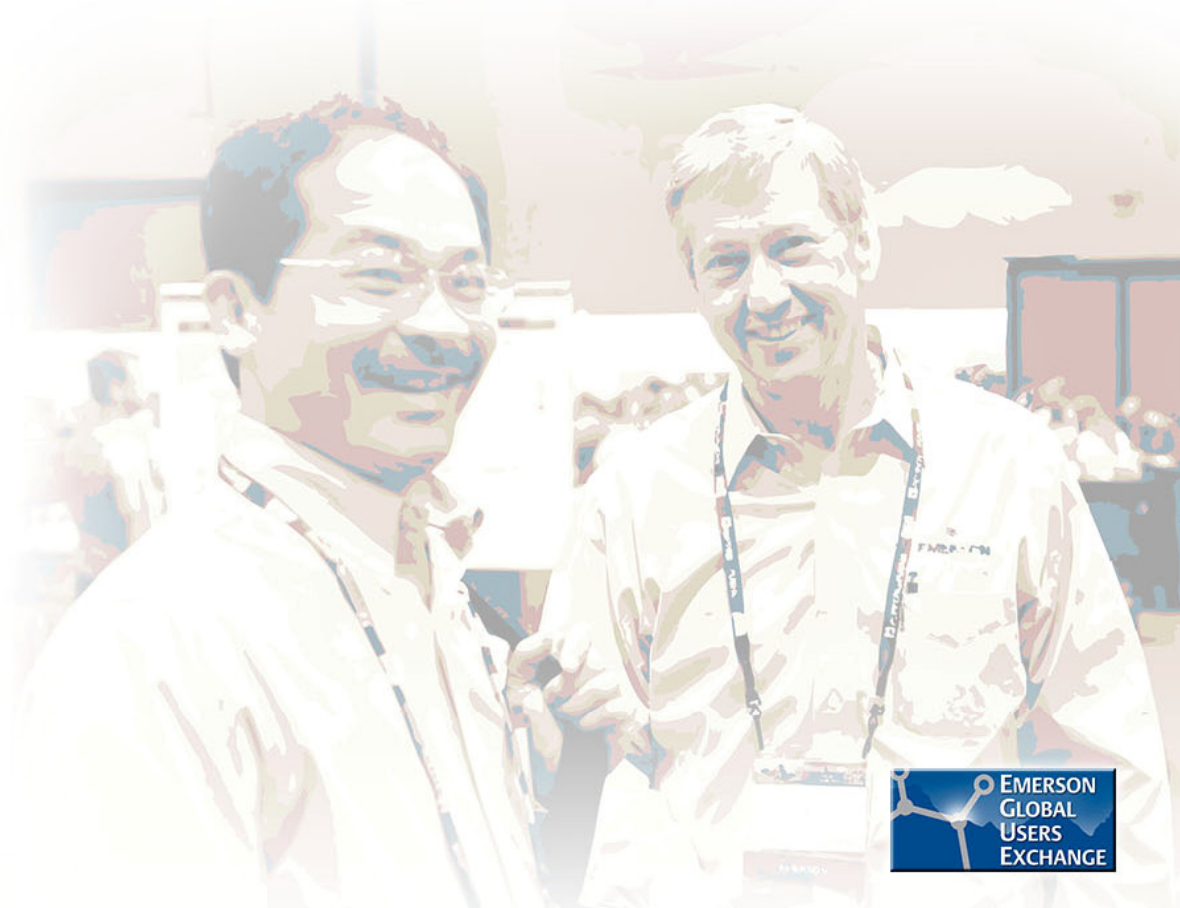

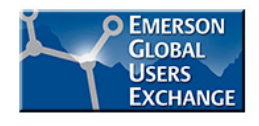

#### Photography & Video Recording Policy

Photography and audio/video recording is not permitted in any session, or in the exhibition areas, without press credentials or written permission from the Emerson Exchange Board of Directors. Inquiries should be directed to:

EmersonExchange@Emerson.com

**Thank you!** 

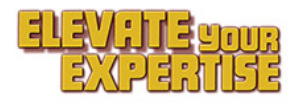

#### **Presenters**

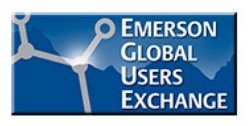

- Jessica Graham
- Matt Stoner
- Kim Van Camp

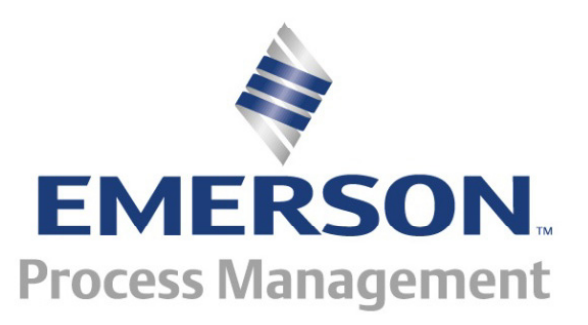

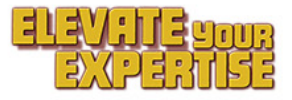

#### Introduction

- The subject matter for this session is DeltaV system configuration.
- Configuration examples will be presented representing common alarm management applications.
- These examples use native capabilities of the DeltaV system, allowing users to derive more value from their Emerson investment. Some of the examples require capabilities of the DeltaV V13 system but others may be applied to prior versions
- Application of these examples can lead to more effective alarm operations, enabling safer operations.

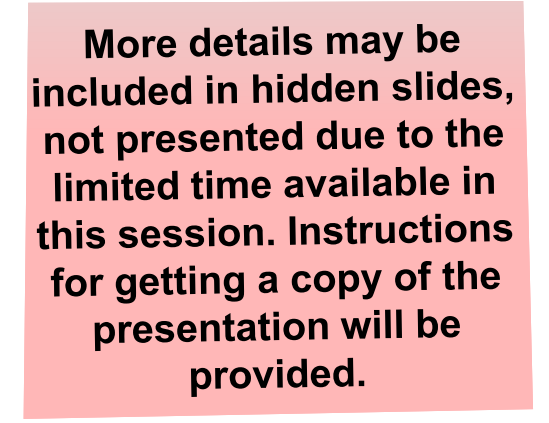

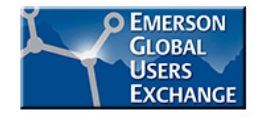

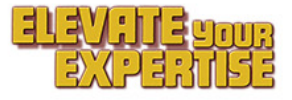

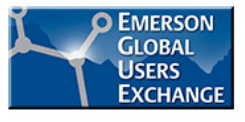

#### **Configuration Examples**

- 1 Setting shelving time to the end of the shift
- 2 View and entry of suppression reason from an alarm list
- 3 View and entry of suppression reason from a detail display
- 4 Setting up separate shelved and out-of-service alarm lists
- 5 Creating lists of active interlocks, Bypasses, Ignore PV, Prompts
- 6 Creating on-demand audits of key runtime alarm properties
- 7 Creating a first out alarm group
- 8 Creating an alarm flood suppression group
- 9 Measuring true average alarm frequency by operator

Minimum required version

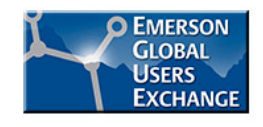

# Example 1 – Setting shelving time to shift end

- Applicable to: DeltaV V10 and higher
- Application: Shift transitions

- Desired outcome: Alarms shelved during a shift expire at shift end
- Background: Shelving is defined as operator suppression for a limited time duration. Allowed suppression time is a configured alarm property, specified in days, hours and minutes, with no "end of shift" awareness.

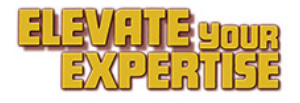

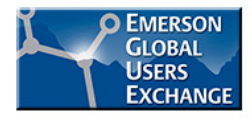

#### **Example 1 – How it works**

- The operator does shift-end suppression from the detail display
- Shift-end suppression is not permitted if the configured suppression time is zero
- Configured suppression time is used if less than the time to shift end
- If within 30 minutes of shift end, suppression is to the end of the coming shift.

| Detail                                                              |                             |                                      |                                                        |             |                   |
|---------------------------------------------------------------------|-----------------------------|--------------------------------------|--------------------------------------------------------|-------------|-------------------|
|                                                                     |                             | Emerson                              | AI_1<br>Exchange 2015                                  |             | $\boxtimes$       |
| Limits<br>Hi Hi Lim<br>Hi Lim<br>Lo Lim<br>Lo Lo Lim                | 95.0<br>80.0<br>15.0<br>5.0 | Alarms<br>Hi Hi<br>Hi<br>Lo<br>Lo Lo | Priority<br>CRITICAL<br>WARNING<br>WARNING<br>CRITICAL | Enab OOS :  | Shlv Timeout Help |
| Alm Hysteresis<br>Low Cutoff<br>Simulate<br>Sim Enable<br>Sim Value | 0.5 %<br>0.0                | PV Bad<br>Priority Adj<br>Timeout    | CRITICAL<br>0                                          |             | X                 |
| Field Value<br>Tuning<br>PV Filter TC<br>Linearization              | 0.0<br>0.0 s                | Extend A                             | arm Shelf to End                                       | l of Shift? |                   |
| Indirect                                                            |                             |                                      |                                                        |             |                   |
|                                                                     |                             |                                      |                                                        |             |                   |

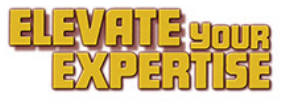

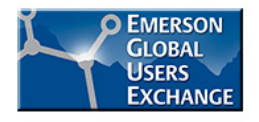

#### **Example 1 – How it's configured**

Step 1 – Track Current Shift

- Step 2 Define a period of time at the end of shift where the extension will default to the end of the next shift.
- Step 3 Calculate the remaining shift and convert to minutes
- Step 4 On demand from the detail, extend the suppression timeout value to the lesser of the configured suppression timeout value or the end-of-shift value.

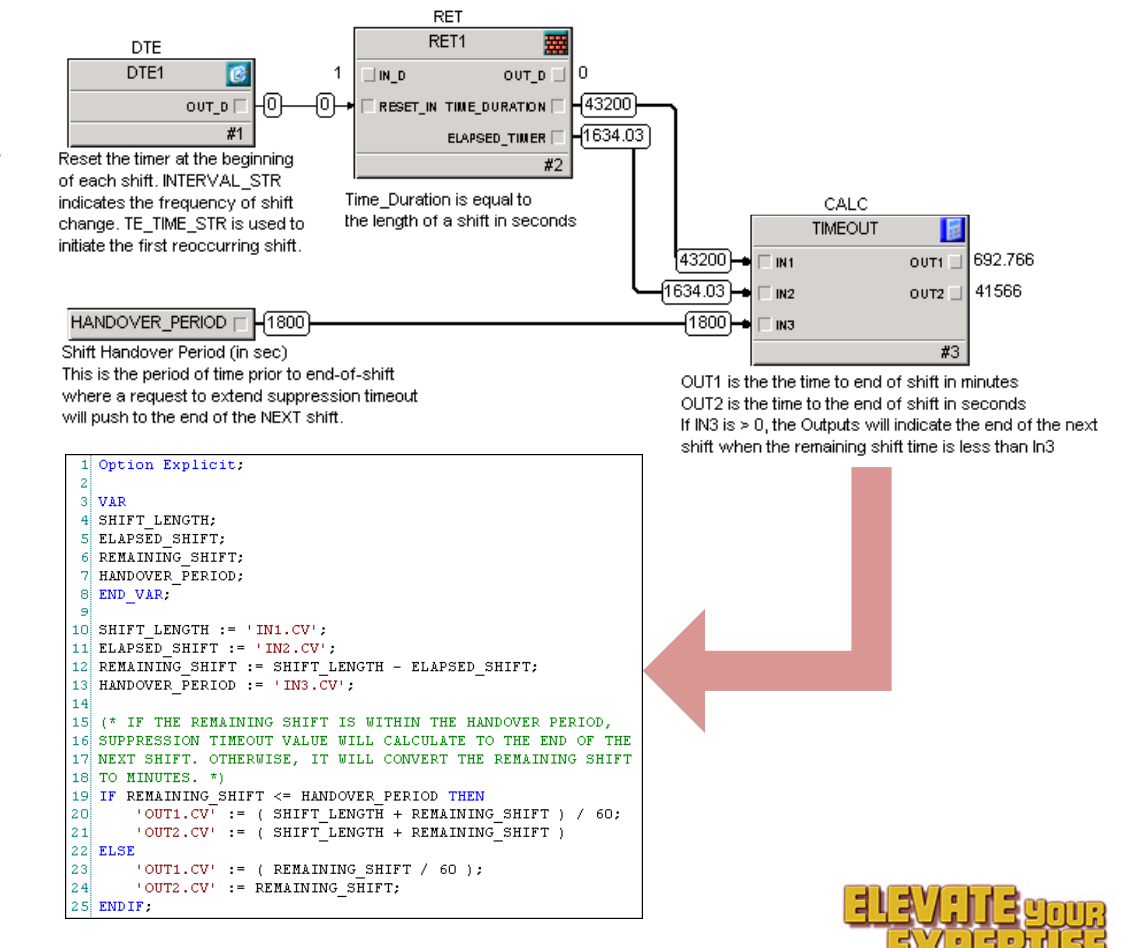

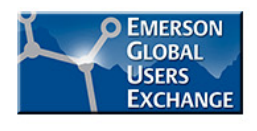

#### Examples 2, 3 & 4 – Shelving, Out-Of-Service & Reason

Applicable to: DeltaV V13 only

- Application: Suppressed alarm management
- Desired outcome: Establish accountability for suppressed alarms, by distinguishing operator shelving from permanent suppression, logic suppression, and suppression reasons
- Background: In V13 suppression reasons are defined by a name set and can be selected or changed from any alarm list that is enabled to support this feature. Outside an alarm list, entry and presentation require some extra display configuration, covered in this example.

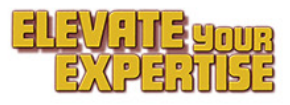

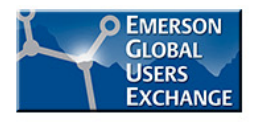

#### Examples 2, 3 & 4 – Background on V13 Changes

- Shelving is temporary suppression by an operator
- A new alarm field Out-Of-Service (OOS) allows permanent suppression by supervisors

- Suppression is renamed "shelving" but under the hood all fields (e.g. OPSUP) and functionality remain the same
- Suppressed alarm lists can be filtered for only shelved or out-of-service alarms
- An "Unshelve all" function supports shift transition
- Suppression reason allows classification, to establish responsibility for restoration

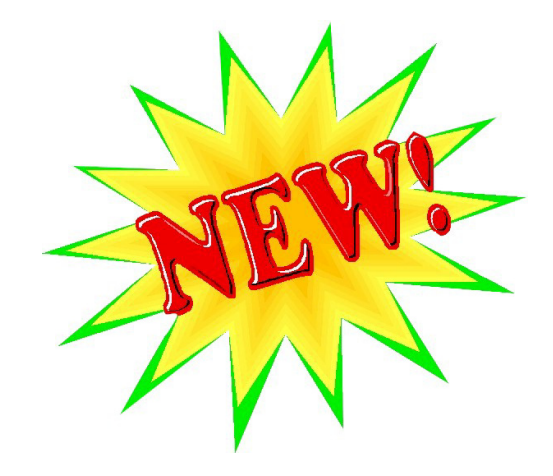

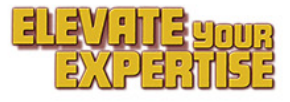

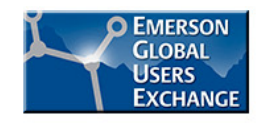

# Example 2 – Supr. reason entry from an alarm list

Operators limited to shelving

- Removal from service limited to supervisors
- The operator specifies reason as a part of shelving or removing the alarm from service
- Suppression reasons can be user defined and reserved for exclusive use by logic

| Ack Param H     | 10.9<br>elp<br>Continue Updating                                                         |
|-----------------|------------------------------------------------------------------------------------------|
| Unit: TANK EARM | Acknowledge Single Alarm                                                                 |
|                 | Open Control Display<br>Open Faceplate Display<br>Open Alarm Help<br>Open Detail Display |
|                 | Shelve Alarm<br>Remove Alarm from Service                                                |
|                 |                                                                                          |
|                 | Select Suppression Reason                                                                |
|                 | Select reason for shelving this alarm:                                                   |
|                 | FIC-TK0100/LO_ALM                                                                        |
|                 | Chattering or fleeting behavior                                                          |
|                 | Chattering or fleeting behavior                                                          |
|                 | False indication of abnormal condition                                                   |
|                 | Duplicates another alarm for same cause                                                  |

# Example 2 – How it's configured

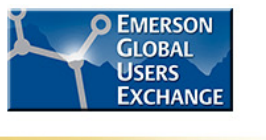

#### Field Security Properties × <u>C</u>lose Help Field lock assignments: Name Lock OOS **Restricted Control** <u>A</u>dd... OPSUP Alarms PERMITTED **Restricted Control** Modify.. PBI **Restricted Control** PRIAD Restricted Control SSTATUS **Restricted Control** SUPRSN Alarms <u>D</u>elete -

| Ibject type: Named Set                                                                                                    |                                     |                                                   |                                                  |                                                         | OK                                                                      |
|----------------------------------------------------------------------------------------------------|-------------------------------------|---------------------------------------------------|--------------------------------------------------|---------------------------------------------------------|-------------------------------------------------------------------------|
| Modified: Apr 23 2015 6:27:07 AM                                                                                                    |                                     |                                                   |                                                  |                                                         |                                                                         |
| fodified by: Administrator                                                                                                    |                                     |                                                   |                                                  |                                                         | Help                                                                    |
| leferenced: Yes                                                                                                    |                                     |                                                   |                                                  |                                                         |                                                                         |
|                                                                                                    |                                     |                                                   |                                                  |                                                         |                                                                         |
| ) <u>e</u> scription:                                                                                                    |                                     |                                                   |                                                  |                                                         |                                                                         |
| escription:<br>Choices for alarm suppression reason                                                                                                    |                                     |                                                   |                                                  |                                                         |                                                                         |
| ) <u>e</u> scription:<br>Choices for alarm suppression reason<br> amed states:                                                                                                    |                                     |                                                   |                                                  |                                                         |                                                                         |
| <u>)e</u> scription:<br>Choices for alarm suppression reason<br>amed states:<br>Name                                                                                                    | Value                               | Visible                                           | Referenced                                       | User Selectable                                         | <u>A</u> dd                                                             |
| l <u>e</u> scription:<br>Choices for alarm suppression reason<br>amed states:<br>Name<br>False indication of abnormal condition                                                                                                    | Value<br>3                          | Visible<br>Yes                                    | Referenced                                       | User Selectable 🔺<br>Yes                                | <u>A</u> dd                                                             |
| lescription:<br>Choices for alarm suppression reason<br>amed states:<br>Name<br>False indication of abnormal condition<br>No operator action can be taken                                                                                                    | Value<br>3<br>4                     | Visible<br>Yes<br>Yes                             | Referenced<br>No<br>No                           | User Selectable<br>Yes<br>Yes                           | <u>A</u> dd<br><u>M</u> odify                                           |
| Igscription:<br>Choices for alarm suppression reason<br>amed states:<br>Name<br>False indication of abnormal condition<br>No operator action can be taken<br>Duplicates another alarm for same cause                                                                                                    | Value<br>3<br>4<br>5                | Visible<br>Yes<br>Yes<br>Yes                      | Referenced<br>No<br>No<br>No                     | User Selectable<br>Yes<br>Yes<br>Yes                    | <u>A</u> dd<br><u>M</u> odify<br>Bename                                 |
| escription:<br>Choices for alarm suppression reason<br>amed states:<br>Name<br>False indication of abnormal condition<br>No operator action can be taken<br>Duplicates another alarm for same cause<br>Set aside to address more critical alarms                                                               | Value<br>3<br>4<br>5<br>6           | Visible<br>Yes<br>Yes<br>Yes<br>Yes<br>Yes        | Referenced<br>No<br>No<br>No<br>No               | User Selectable  Yes Yes Yes Yes Yes                    | <u>A</u> dd<br><u>M</u> odify<br><u>R</u> ename                         |
| Igscription:<br>Choices for alarm suppression reason<br>amed states:<br>Name<br>False indication of abnormal condition<br>No operator action can be taken<br>Duplicates another alarm for same cause<br>Set aside to address more critical alarms<br>Suppressed by Logic                                       | Value<br>3<br>4<br>5<br>6<br>7      | Visible<br>Yes<br>Yes<br>Yes<br>Yes<br>Yes<br>Yes | Referenced<br>No<br>No<br>No<br>No<br>Yes        | User Selectable<br>Yes<br>Yes<br>Yes<br>Yes<br>No       | <u>A</u> dd<br><u>M</u> odify<br><u>R</u> ename<br>Beferences           |
| <u>escription:</u> Choices for alarm suppression reason<br>amed states:<br>Name<br>False indication of abnormal condition<br>No operator action can be taken<br>Duplicates another alarm for same cause<br>Set aside to address more critical alarms<br>Suppressed by Logic<br>Dynamic Suppression - First Out | Value<br>3<br>4<br>5<br>6<br>7<br>8 | Visible<br>Yes<br>Yes<br>Yes<br>Yes<br>Yes<br>Yes | Referenced<br>No<br>No<br>No<br>No<br>Yes<br>Yes | User Selectable<br>Yes<br>Yes<br>Yes<br>Yes<br>No<br>No | <u>A</u> dd<br><u>M</u> odify<br><u>R</u> ename<br>Re <u>f</u> erences. |

#### Set up alarm field security

V13

Set up suppression reason name set

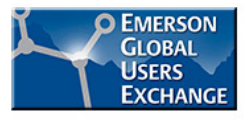

# Example 2 – How it's configured

V13

 Enable desired suppression functions in alarm lists, including alarm lists embedded in faceplates as desired

| ►         ★         ★         ★           ★         #######         Ξ         ±         #######         Ξ           ★         Param         1234567890         ±         ±         #################################### | 00000<br>#                                                                                                    | Delta¥ Alarm Summary Configuration                                                                                                    | ? ×                                                                                                    |
|----------------------------------------------------------------------------------------------------|----------------------------------------------------------------------------------------------------|----------------------------------------------------------------------------------------------------|----------------------------------------------------------------------------------------------------|
|                                                                                                    | Animations Undo Ctrl Cut Copy Delete Duplicate Group Ctrl Bring to Front Send to Back Edit Script KeyMacros Property Window Properties DeltaV.DVAlarmSummary Qbject | General       Layout       Columns       Sorting       Filters       More Filters       Colors       Time Formation         Alarm Summary Type <ul> <li>Active Alarms</li> <li>C</li> <li>Suppressed Alarms</li> </ul> Run-time Options: <ul> <li>Update Rate:</li> <li>2</li> <li>seconds.</li> </ul> Pause updating for:       5       seconds when an alarm is selected.    Action policies:          Image: Prompt for reason for alarm shelving and removing from service | t Actions     Delta¥ Alarm Summary Configuration     General Layout   Columns Sorting   Filters More Filters   Colors Time Format   Actions     Actions available from right-click context menu:   Image: Open faceplate, control, or detail displays   Image: Acknowledge single alarms   Image: Acknowledge all alarms in a Module/Device   Image: Acknowledge all alarms currently visible   Image: The Remove / restore an alarm   Image: Remove / restore an alarm from / to service   Image: Unshelve all shelved alarms currently visible   Image: Enter / update suppression reason   Image: Exclude alarms from Plant Areas, Units, or Modules   Image: Use the Filters |

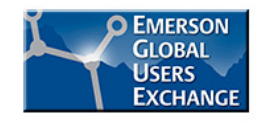

#### **Example 3 – Supr. reason entry from detail display**

The operator specifies the reason as a part of shelving or removing the alarm from service on a detail display.

| Detail                                                                                                    |                                                                                                    |                                                                                                    |
|----------------------------------------------------------------------------------------------------|----------------------------------------------------------------------------------------------------|----------------------------------------------------------------------------------------------------|
| Limits                                                                                                    | AI_1<br>Emerson Exchange 2015<br>Alarms Priority Enab QOS :                                                                                          | Shlv Timeout Help                                                                                        |
| Hi Hi Lim         95.0           Hi Lim         80.0           Lo Lim         15.0           Lo Lo Lim         5.0           Alm Hysteresis         0.5           Low Cutoff         0.0 | Hi Hi CRITICAL                                                                                                    |                                                                                                    |
| Simulate<br>Sim Enable 🖌<br>Sim Value 0.0<br>Field Value 0.0                                                                                                    | Diagnostics         MERROR       MSTATUS       BLOCK_ERR         Module OK       Select Suppression R                                                | eason X                                                                                                  |
| PV Filter TC 0.0 s                                                                                                    | Select reason for shelvi<br>AI_1/HI_HI_ALM                                                                                                    | ng this alarm:                                                                                           |
| Indirect                                                                                                    | Chattering or fleeting<br>Invalid for current pr<br>False indication of ab<br>No operator action ca<br>Duplicates another al<br>Set aside to address | behavior<br>ocess state<br>normal condition<br>In be taken<br>arm for same cause<br>more critical alarms |

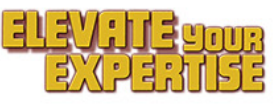

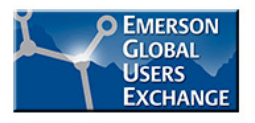

#### **Example 3 – How it's configured**

 A user form is created on the Detail display to provide the suppression options.

- When the checkbox to remove the alarm from service or to shelf is clicked, code passes the module and alarm to the form and opens the form
- When the form is acknowledged, it writes the selected value to the alarm's SUPRSN field.

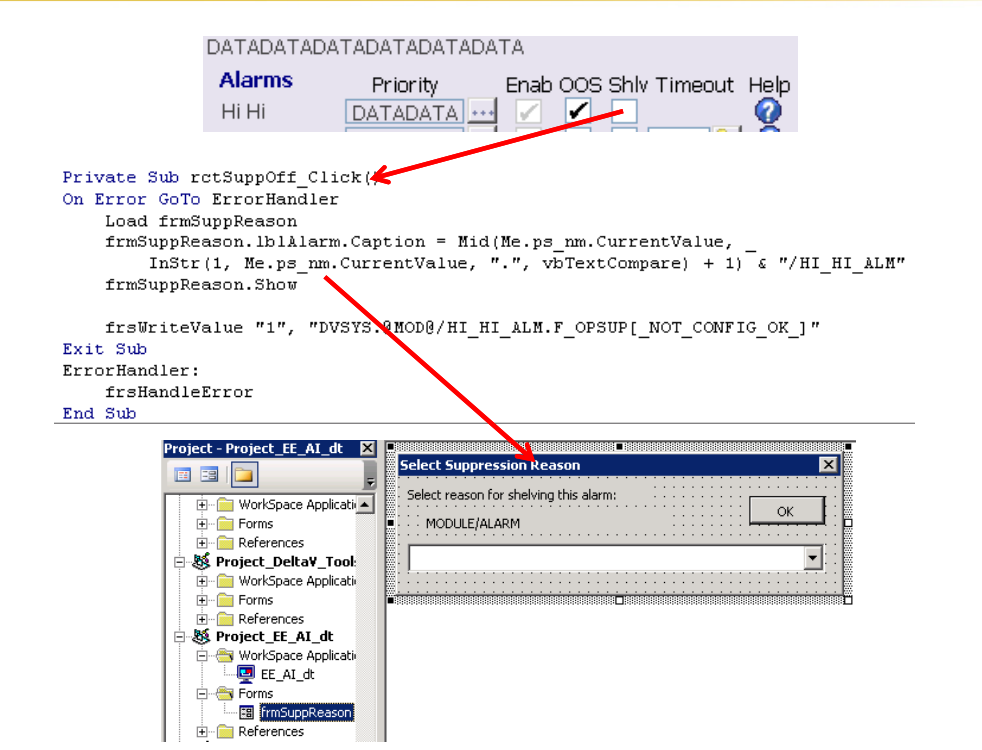

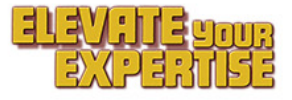

#### Example 4 – Separate shelved & out-of-service alarm lists

- Shelved and out-of-service lists can be combined or separated
- Lists may be sorted by priority and remaining shelving time.

| $\langle \diamond \rangle$ | Operator Shelved Alarms |                          |      |        |               |          |            |                                 |          |                      |
|----------------------------|-------------------------|--------------------------|------|--------|---------------|----------|------------|---------------------------------|----------|----------------------|
|                            | <b>Q Q 4 4</b>          |                          |      |        |               |          |            |                                 |          |                      |
| Module                     | Param                   | Description              | Help | Area   | Time In       | Priority | Shlv Timer | Supp Reason                     | Category | Func                 |
| LIC101                     | HI_ALM                  | High desalter tank level | 0    | AREA_A | 5/7/2015 9:29 | WARNING  | 07:41      | Chattering or fleeting behavior | PROCESS  | Equipment Protection |

| $\langle \downarrow \rangle$ |                  | Out                      | of S | ervi | ce Alarms           |          |                                 |            |                      |
|------------------------------|------------------|--------------------------|------|------|---------------------|----------|---------------------------------|------------|----------------------|
|                              | @ <b>% % @ !</b> |                          |      |      |                     |          |                                 |            |                      |
| Module                       | Param            | Description              | Help | Area | Time In             | Priority | Supp Reason                     | Category   | Func                 |
| PT200                        | LO_ALM           | Fuel Supply Pressure     |      | BMS  | 5/7/2015 9:29:02 AM | WARNING  | Dynamic Suppression - First Out | INSTRUMENT | Product Quality      |
| XD203                        | DISC_ALM         | Loss of Actuating Energy |      | BMS  | 5/7/2015 9:28:58 AM | WARNING  | Dynamic Suppression - First Out | PROCESS    | Equipment Protection |
| XD202                        | DISC_ALM         | Loss of Flame            |      | BMS  | 5/7/2015 9:28:58 AM | WARNING  | Dynamic Suppression - First Out | PROCESS    | Equipment Protection |
| XD201                        | DISC_ALM         | Loss of Combustion Air   |      | BMS  | 5/7/2015 9:28:58 AM | WARNING  | Dynamic Suppression - First Out | PROCESS    | Equipment Protection |

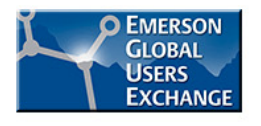

# **Example 4 – How it's configured**

 Make copy of AlmSupp and save as AlmShelved

- Filter for shelved alarms only
- Pick the Columns
- Set desired sorting option (not shown)
- Set desired actions (not shown)

|                          | Operato                                                | r Shelved A                 | Alarms               | ***                        |                   |
|--------------------------|--------------------------------------------------------|-----------------------------|----------------------|----------------------------|-------------------|
| u 🖸 🕢 📮 🔍 🍫 🍪            | 199 20 20 20 20 20 20 20 20 20 20 20 20 20             |                             |                      |                            |                   |
| Module Param Descrip     | otion Help Area Unit T                                 | ïme In Priority Sh          | lv Tim Supp Re       | aso Category Fun           | c                 |
| 12345678 12345678 123456 | 7890 1234567£ 123456789+1                              | 2345678 12345678 12         | 345678 1234567       | 890 1234567E 1234          | 4567890           |
| Delt                     | ta¥ Alarm Summary Configuration                        |                             | ?                    | ×                          |                   |
| G                        | ieneral   Layout   Columns   Sorting   Filters   Mo    | re Filters Colors Time Form | at Actions           | 1                          |                   |
|                          |                                                        | Delta¥ Alarm Summar         | y Configuration      | 11                         |                   |
|                          | Not classified                                         | General Layout Colu         | imns Sorting Filters | More Filters   Colors   Ti | me Format Actions |
|                          | Only With Category:                                    | Available Columns:          | Dis                  | splayed Columns:           |                   |
|                          | PROCESS                                                | – Alarm<br>Module/Param     |                      | Column Color               | Associated Action |
|                          | 1                                                      | Node<br>Bast of             | Add >>               | 1odule<br>Param            |                   |
|                          | 🔽 Only With Alarms Being:                              | Zone                        |                      | )escription                | Alarm Direct Acce |
|                          |                                                        |                             | << Remove            | łelp                       | Open Alarm Help   |
|                          | <ul> <li>Shelved</li> <li>C Removed from Se</li> </ul> | n                           | A                    | vea<br>Loit                |                   |
|                          |                                                        |                             | Move Up              | ime In                     |                   |
|                          |                                                        |                             |                      | Priority                   |                   |
|                          |                                                        |                             | Move Down S          | ihlv Timer                 |                   |
|                          |                                                        |                             | Steeling C           | iupp Heason<br>`ategory    |                   |
|                          |                                                        |                             | F                    | unc                        |                   |
|                          |                                                        |                             | 4                    |                            | •                 |
|                          |                                                        |                             |                      |                            |                   |

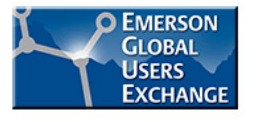

#### **Example 4 – How it's configured**

- Change title, editing the PictureTitle script as needed
- Save

V13

Done.

| AlarmSum<br>AlertList<br>AlmOOS<br>AlmShelved                                                                                                    | AlmShelved.grf                                                                                                    | Operator Shelved Alarms                                                                                                    |
|----------------------------------------------------------------------------------------------------|----------------------------------------------------------------------------------------------------|----------------------------------------------------------------------------------------------------|
| AlmShelved<br>AnimatedBackgroundColo<br>bmpAreaSelect<br>bmpClosePic<br>DVCtrIAlmSum1<br>Compared grapAlarmTitles2<br>A txtTitle<br>NavigateButtons<br>bp_AreaFlag<br>bp_TagGroupLoading<br>ps_LabelTitle<br>TagGroupVisible<br>A Text35<br>Rev VariableGroup | Module Para<br>12345678 1234<br>Private<br>'Incid<br>Overrialmsum<br>Private<br>'Incid<br>On Ern<br>'Incid<br>On Ern<br>'Incid<br>'Set of<br>'Incid<br>'Set of 'Set of<br>'Incid<br>'Set of 'Set of 'Set of 'Set of 'Set of 'Set of 'Set of 'Set of 'Set of 'Set of 'Set of 'Set of 'Set of 'Set of 'Set of 'Set of 'Set of 'Set of 'Set of 'Set of 'Set of 'Set of 'Set of 'S | <pre>helved - AlmShelved (Code)  helved - AlmShelved (Code)  AlarmDA  Sub SetPictureTitle ByVal strAreaName As String)  Tunction sets the picture title ent 34822 Revised to better handle the setting the title or GoTo ErrorHandler Str(1, strAreaName, "thisuser", vbTextCompare) &gt; 0 Then AreaName = ""  f he title Title As Object the title text Title = frsFindLocObj(Me, "txtTitle") tt (oTitle Is Nothing) Then the picture title Len(strAreaName) = 0 Then Title.Caption = strAlarmSuppressTitle  f the background rectangle coRect = frsFindLocObj(Me, "rctBackground") Not (oRect Is Nothing) Then enter the title in the rectangle Title Metite In the rectangle </pre> |

#### Example 5 – List of active interlocks, bypass, Ignore PV, Prompts

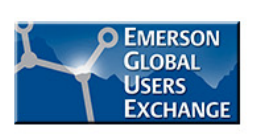

- Applicable to: DeltaV V13
- Application: Abnormal situation awareness
- Desired outcome: Increased operator visibility to active interlocks, bypassed interlocks or permissives, active Ignore PV, active prompts, etc.
- Background: DeltaV V13 provides a new ability to also filter the alarm summary on Functional Classification and/or Category as shown in the following examples.

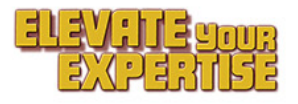

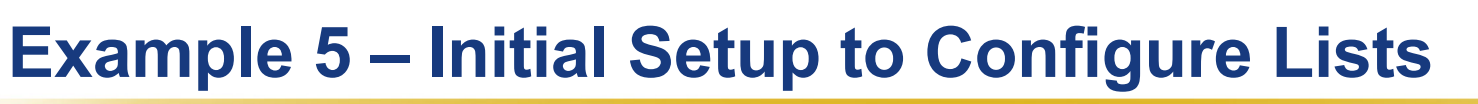

- Add "Report" alarm priority at level 4.
- Configure UserSettings to hide this priority in Alarm List

| Lisersettings.grf                                                                                                    |                                                                                                    | X                                                                                                    |                                                                                                 |
|----------------------------------------------------------------------------------------------------|----------------------------------------------------------------------------------------------------|----------------------------------------------------------------------------------------------------|-------------------------------------------------------------------------------------------------|
| User_Ref                                                                                                    | Animations                                                                                                    | 'Alarm threshold initialization<br>'Uncomment only CNE of the following #Const lines at a time<br>'To Disable - uncomment the '=0' line and comment the '=1' line.                                                                                                    | Value:     Image: Auto Acknowledge New Alarms       4     Image: Auto Acknowledge when Inactive |
| This template is for a system-wide UserSettings pic<br>workstations. Save as UserSettings in the Standard                                                        | Paste Ctrl+V<br>Select All Ctrl+A                                                                                 | 'To Enable - uncomment the '=1' line and comment the '=0' line.<br>'Uncomment the following line to disable the initialization of the Alarm Threshold default values<br>'#Const INIT_ALARM_THRESHOLD = 0 'Disables Initialization of Alarm Threshold Defaults                                                                                                    | Alarm Banner shows:                                                                             |
| This template is also for a workstation-specific User<br>case, save as <computername>_Settings.grf in the</computername>                                         | Bring to Front<br>Send to Back<br>Space Evenly                                                                    | 'Uncomment the following line to enable the initialization of the Alarm Threshold default values<br>#Const INIT_ALARM_THRESHOLD = 1 'Enables Initialization of Alarm Threshold Defaults<br>'These values control the alarms that will be displayed                                                                                                    | Not Hidden                                                                                      |
| editing. For example, a workstation-specific UserSe<br>computer should be saved as: <u>הרפיסיסיסיאורפיסיסיסי</u> כי                                              | Zoom  Default View Full View Full View Fit Picture To Window Fit Window To Picture Update Window Location Defacto | <pre>in the alarm banner.<br/>'default values :<br/>Const PEOCESS THRESHOLD DEFAULT = 4<br/>Const DEVICE THRESHOLD DEFAULT = 7<br/>Const SIS PROVESS THRESHOLD DEFAULT = 7<br/>Const SIS PROVESS THRESHOLD DEFAULT = 4<br/>Const SIS PROVESS THRESHOLD DEFAULT = 7<br/>Const SIS PROVESS THRESHOLD DEFAULT = 7<br/>Const SIS THRESHOLD DEFAULT = 7<br/>If NOT DeltaVALARTTHRESHOLD DEFAULT = 4<br/>FIT INIT_ALART THRESHOLD DEFAULT = 4<br/>FIT INIT_ALART THRESHOLD DEFAULT = 6<br/>FIT INIT_ALARTTHRESHOLD DEFAULT = 6<br/>FIT INIT_ALARTTHRESHOLD DEFAULT = 6<br/>FIT INIT_ALARTTHRESHOLD DEFAULT = 6<br/>FIT INIT_ALARTTHRESHOLD DEFAULT = 6<br/>FIT INIT_ALARTTHRESHOLD DEFAULT = 6<br/>FIT INIT_ALARTTHRESHOLD DEFAULT = 6<br/>FIT INIT_ALARTTHRESHOLD DEFAULT = 6<br/>FIT INIT_ALARTTHRESHOLD DEFAULT = 6<br/>FIT INIT_ALARTTHRESHOLD DEFAULT = 7<br/>FIT INIT_ALARTTHRESHOLD DEFAULT = 7<br/>FIT INIT_ALARTTHRESHOLD DEFAULT = 7<br/>FIT INIT_ALARTTHRESHOLD DEFAULT = 7<br/>FIT INIT_ALARTTHRESHOLD DEFAULT = 7<br/>FIT INIT_ALARTTHRESHOLD DEFAULT = 6<br/>FIT INIT_ALARTTHRESHOLD DEFAULT = 7<br/>FIT INIT_ALARTTHRESHOLD DEFAULT = 7<br/>FIT INIT_ALARTTHRESHOLD DEFAULT = 6<br/>FIT INIT_ALARTTHRESHOLD DEFAULT = 6<br/>FIT I</pre> | Sound<br>Wave file:<br>(None) Test<br>Suppress sound for acknowledged alarms                    |
| You may have both system-wide and workstation-spe<br>The system-wide settings are applied before the wo<br>You may have no UserSettings pictures at all, or only | KeyMacros<br>Property Window<br>Picture<br>Edit Script<br>Enable Scripts<br>a system-Wide version, or             | DeltaVAlarmThreshold.InitDefaultAlarmThresholds PROCESS THRESHOLD DEFAULT, _<br>DEVICE THRESHOLD DEFAULT, _<br>HARDWARE THRESHOLD DEFAULT, _<br>SIS_PROCESS THRESHOLD DEFAULT, _<br>SIS_PROCESS THRESHOLD DEFAULT, _<br>SIS_BEVICE THRESHOLD DEFAULT, _<br>SIS_HARDWARE_THRESHOLD_DEFAULT<br>#End If<br>'end of Alarm threshold initialization                                                                                                    |                                                                                                 |
| only workstation-specific version(s).                                                                                                    |                                                                                                    |                                                                                                    |                                                                                                 |

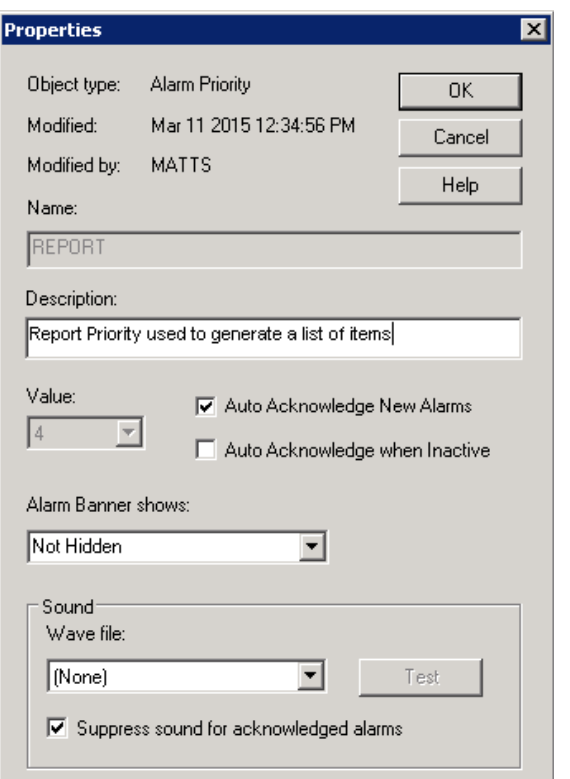

EMERSON GLOBAL

USERS EXCHANGE

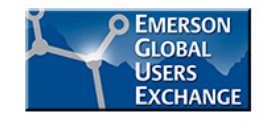

#### **Example 5 – Active Interlock Summary**

- Add Interlock Alarm Type
- Add Interlock Alarm on module(s).

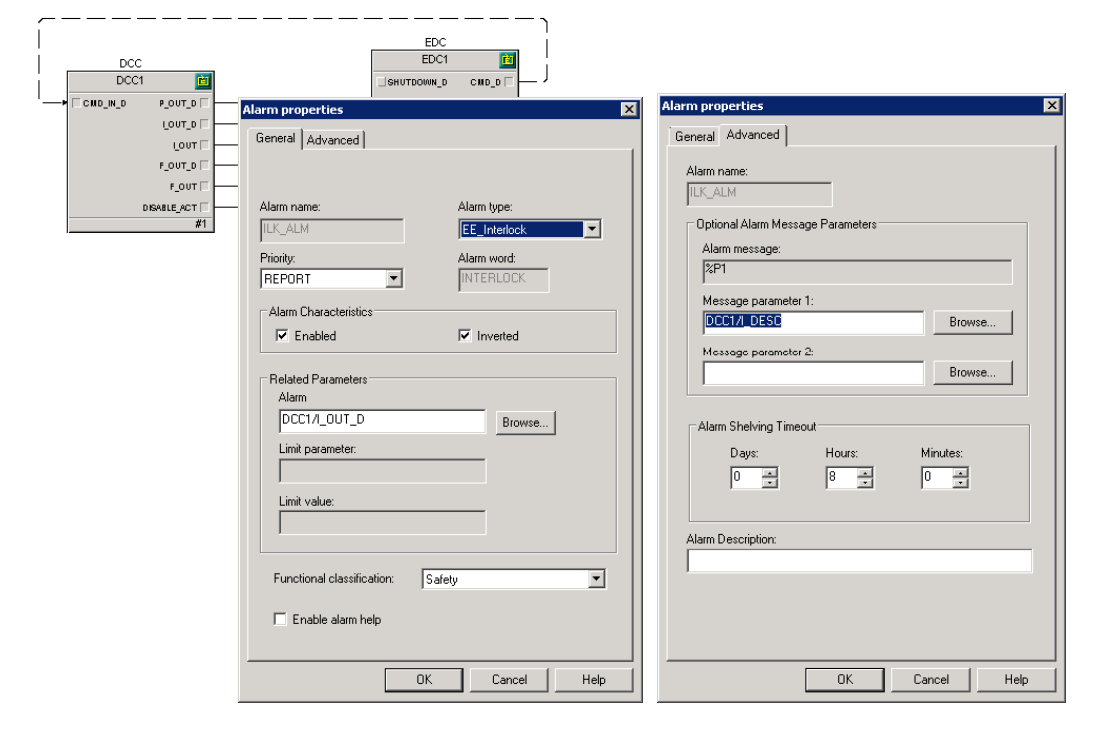

| larm Type Properties                                                                                                    |                                            | ×                    |
|----------------------------------------------------------------------------------------------------|--------------------------------------------|----------------------|
| Object type: Alarm Type<br>Modified: Jun 24 2015 2:54:00 PM<br>Modified by: MATTS<br>Description:<br>Interlock Alarm with Description |                                            | OK<br>Cancel<br>Help |
| Alarm type:<br>[EE_Interlock<br>Category:<br>[PROCESS]<br>Optional Alarm Message Parameters                                           | Alarm word:<br>INTERLOCK<br>Message<br>%P1 |                      |
| Parameter 1:<br>Parameter 2:                                                                                                    |                                            |                      |

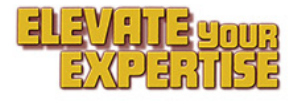

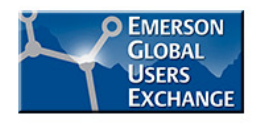

# **Example 5 – Active Interlock Summary**

 Configure Graphic with DeltaV Alarm Summary with below options

| Delta¥ Alarm Summary Configuration 🔹 🔀                                                                                                    | Delta¥ Alarm Summary Configuration                                                                    | Delta¥ Alarm Summary Configuration                                                                                                    | Delta¥ Alarm Summary Configuration                                             |
|----------------------------------------------------------------------------------------------------|----------------------------------------------------------------------------------------------------|----------------------------------------------------------------------------------------------------|--------------------------------------------------------------------------------|
| General Layout Columns Sorting Filters More Filters Colors Time Format Actions                                                                                                    | General Layout Columns Sorting Filters More Filters Colors Time Format Actions                        | General Layout Columns Sorting Filters More Filters Colors Time Format Actions                                                                                                    | General Layout Columns Sorting Filters More Filters Colors Time Format Actions |
| Alam Summay Type<br>C Active Alams<br>C Suppressed Alams<br>Run-time Options:<br>Update Rate: 1 = seconds.<br>Pause updating for: 5 = seconds.<br>Pause updating for: 5 = seconds when an alam is selected.<br>Action policies:<br>I Prompt for reason for alam shelving and removing from service | Available Column:     Add>>>       Ach<br>Ach<br>Ach<br>Ach<br>Ach<br>Ach<br>Ach<br>Ach<br>Ach<br>Ach | Image: Second Point Point Point         Image: Point Point         Image: Point Point         Image: Point Point         Image: Point Point         Image: Point         Image: Point <t< th=""><th></th></t<> |                                                                                |
| OK Cancel Apply Help                                                                                                    | OK Cancel Apply Help                                                                                  | OK Cancel Apply Help                                                                                                    | OK Cancel Apply Help                                                           |

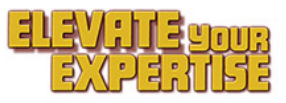

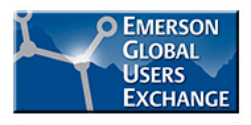

# **Example 5 – Active Interlock Summary**

 Open graphic in Run mode to see results

V13

Note the Message Column is Empty in one case but filled out in the other. The Message blank showing the Interlock is active but didn't change the state while the other did.

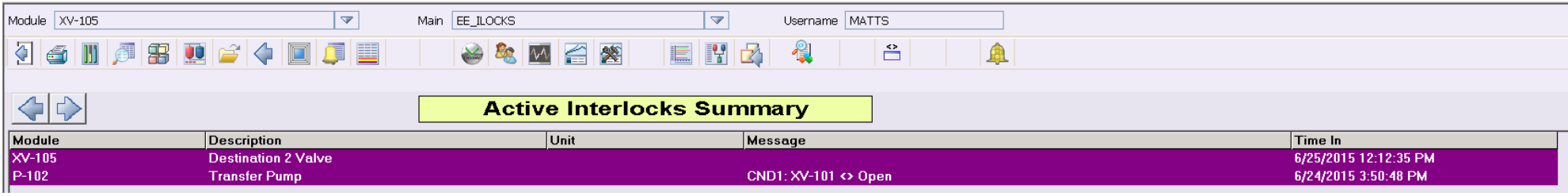

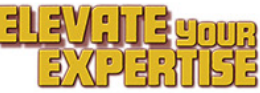

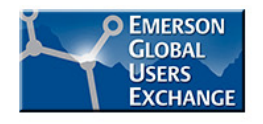

# **Example 5 – Active Bypass Summary**

- Add Bypass Alarm Type
- Add Bypass Alarm on module(s).

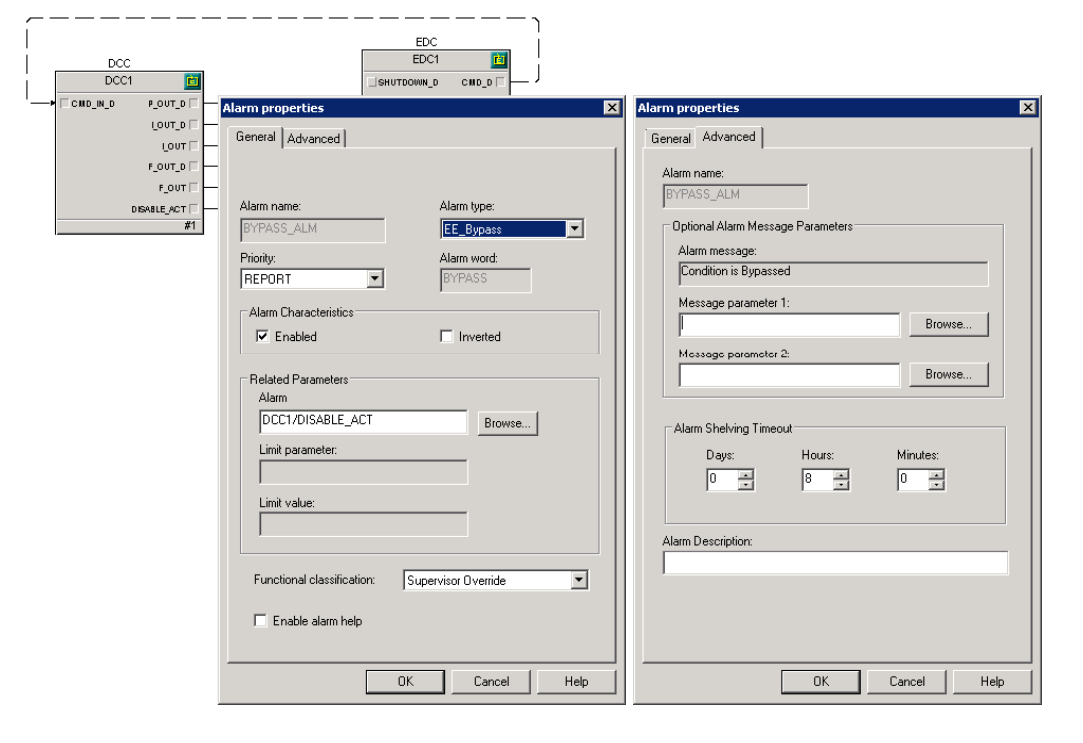

| larm Type Prope                                                      | rties                                     |                                                             | ×                    |
|----------------------------------------------------------------------|-------------------------------------------|-------------------------------------------------------------|----------------------|
| Object type: Ala<br>Modified: Ju<br>Modified by: MA<br>Description:  | arm Type<br>in 24 2015 2:52:01 PM<br>ATTS |                                                             | OK<br>Cancel<br>Help |
| Alarm type:<br>EE_Bypass<br>Category:<br>SYSTEM<br>COntional Alarm M | <br>Iessage Parameters                    | Alarm word:<br> BYPASS<br>Message<br> Condition is Bypassed | <b>_</b>             |
| Parameter 1:                                                         |                                           |                                                             |                      |

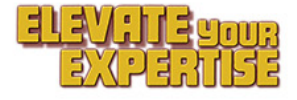

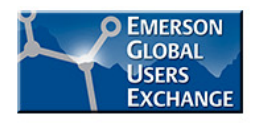

# **Example 5 – Active Bypass Summary**

 Configure Graphic with DeltaV Alarm Summary with below options

| Delta¥ Alarm Summary Configuration 🔹 🔀                                                                                                    | Delta¥ Alarm Summary Configuration                                                                                                    | Delta¥ Alarm Summary Configuration                                                                                                    | Delta¥ Alarm Summary Configuration                                             |
|----------------------------------------------------------------------------------------------------|----------------------------------------------------------------------------------------------------|----------------------------------------------------------------------------------------------------|--------------------------------------------------------------------------------|
| General Layout Columns Sorting Filters More Filters Colors Time Format Actions                                                                                                    | General Layout Columns Sorting Filters More Filters Colors Time Format Actions                                                                                                    | General Layout Columns Sorting Filters More Filters Colors Time Format Actions                                                                                                    | General Layout Columns Sorting Filters More Filters Colors Time Format Actions |
| Carried Layout Columns   Soting   Fillers   More Fillers   Colors   Time Format   Actions         Alarm Summary Type            • Active Alarms             • Suppressed Alarms             • Bunder Rate:            • Update Rate:            • Suppressed Alarms             • Run-time Options:            • Update Rate:            • Suppressed Alarms             • Run-time Options:            • Update Rate:            • Suppressed Alarms             • Active Alarms             • Active Alarms             • Active Alarms             • Active Alarms             • Active Alarms             • Active Alarms             • Active Alarms             • Active Alarms             • Active Alarms             • Active Alarms             • Active Alarms             • Active Alarms             • Active Alarms             • Active Alarms             • Prompt for reason for alarm shelving and removing from service | General   Layout Columns   Sorting   Filters   More Filters   Colors   Time Formal   Actons  <br>Available Column:<br>Ack<br>Ack<br>Ack<br>Ack<br>Ace<br>Category<br>File<br>Node<br>Prototy<br>Time Last<br>Zore   Model Priority<br>Time Last<br>Zore   Model Priority<br>Time Last<br>Zore   Model Priority<br>Time In Priority<br>Model Priority<br>Time In Priority<br>V Single Click Actions Enabled   I Allow column resizing at runtime | General   Layout   Colons   Soring Friend   Actions         Image: Colons   Soring Friend   More Hers   Colors   Ime Hormat   Actions         Image: Colors   Colors   Colors   Ime Hormat   Actions         Image: Colors   Colors   Colors   Colors   Colors   Ime Hormat   Actions         Image: Colors   Colors   Colors | Central Loyout Louinn: Soring Frites Weenees Looks Time Format Actions         |
| OK Cancel Apply Help                                                                                                    | OK Cancel Apply Help                                                                                                    | OK Cancel Apply Help                                                                                                    | OK Cancel Apply Help                                                           |

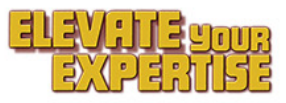

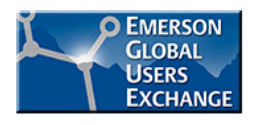

# **Example 5 – Active Bypass Summary**

 Open graphic in Run mode to see results

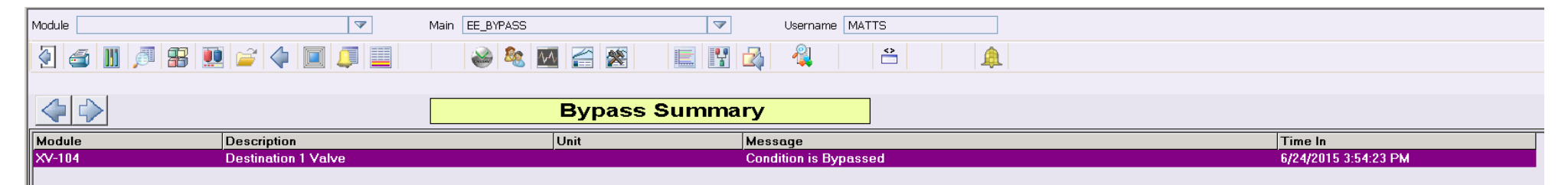

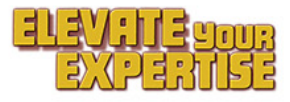

#### **Example 5 – Ignore PV Summary**

----

- Add Prompt Alarm Type
- Add Prompt Alarm on module(s).

| DCC EDC I II                                   |                                   |
|------------------------------------------------|-----------------------------------|
| Alarm properties                               | Alarm properties                  |
| General Advanced                               | General Advanced                  |
|                                                | 1                                 |
| F_OUT []                                       | Alarm name:                       |
| DISABLE_ACT - Alarm name: Alarm type:          | IGNEV_ALM                         |
| #1 IGNPV_ALM EE_Ignore PV                      | Optional Alarm Message Parameters |
| Priority: Alarm word:                          | Alarm message:                    |
| REPORT IGNORE_PV                               | Ignore PV Active                  |
| Alam Characteristics                           | Message parameter 1:              |
|                                                | Browse                            |
| iv Lindbled                                    | Mossage parameter 2:              |
| Related Parameters                             | Browse                            |
| Alarm                                          |                                   |
| EDC1/IGNORE_PV_ACT Browse                      | Alarm Shelving Timeout            |
| Limit parameter:                               | Dauer Houres Minuteer             |
|                                                |                                   |
| ,<br>Limitusha:                                |                                   |
|                                                |                                   |
|                                                | Alarm Description:                |
|                                                |                                   |
| Functional classification: Supervisor Override |                                   |
| Enable alarm bein                              |                                   |
|                                                |                                   |
|                                                |                                   |
| OK Cancel Help                                 | OK Cancel Help                    |
|                                                |                                   |

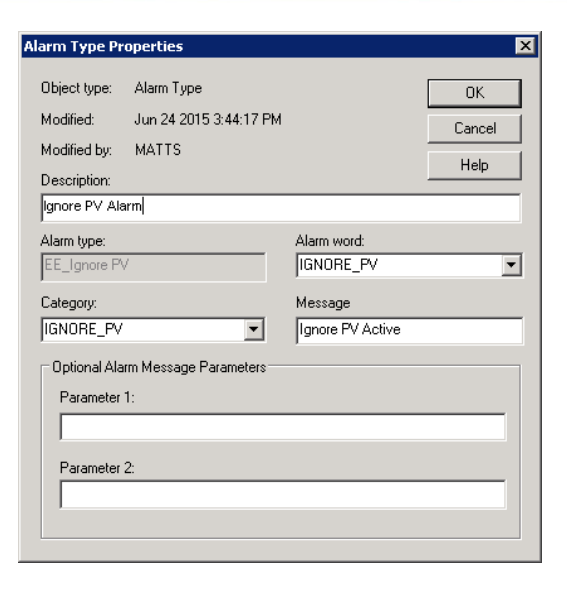

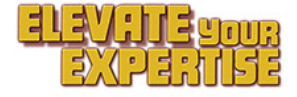

EMERSON GLOBAL

> USERS EXCHANGE

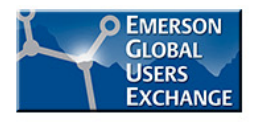

# **Example 5 – Ignore PV Summary**

 Configure Graphic with DeltaV Alarm Summary with below options

| Delta¥ Alarm Summary Configuration                                                                                                    | Delta¥ Alarm Summary Configuration                                                                                                    | Delta¥ Alarm Summary Configuration                                                                                                    | Delta¥ Alarm Summary Configuration                                                                                                    |  |
|----------------------------------------------------------------------------------------------------|----------------------------------------------------------------------------------------------------|----------------------------------------------------------------------------------------------------|----------------------------------------------------------------------------------------------------|--|
| General   Layout   Columns   Sonting   Filters   More Filters   Colors   Time Format   Actions   Alarm Summary Type  C Active Alarms                       | General         Layout         Columns         Sorting         Filters         More Filters         Colors         Time Format         Actions           Available Columns:         Displayed Columns:         Colors         Associated Action         Actions           Ack         Column         Colors         Associated Action         Associated Action         Associated Action | General   Layout   Columns   Sorting Filters   More Filters   Colors   Time Format   Actions                                                                                                    | General Layout Columns Sorting Filters More Filters Colors Time Format Actions  Only With Functional Classification:  Supervisor Eventde |  |
| Suppressed Alarms  Run-time Options:  Update Rate:  Pause updating for: <u>5</u> seconds.  Pause updating for: <u>5</u> seconds when an alarm is selected. | Area Add>> Decipition Priority Openhade usually Decipition Priority Unit Priority Unit Message Priority Message Priority Time Last Move Down Zone Move Down Zone Zone Zone Zone Zone Zone Zone Zon                                                                                                    | ✓ Use Current Context              ✓ Unity With Specified Priorities:              ✓ Only With Specified Priorities:              ✓ Specify Ranges:              ✓ Show Process Alarms with Priorities              ✓ Show Device Alarms with Priorities |                                                                                                    |  |
| Action policies:                                                                                                    | ✓ Single Click Actions Enabled                                                                                                    | Image: Show Hardware Alarms with Priorities       4 <td <td<="" td=""><td></td></td>                                                                                                    | <td></td>                                                                                                    |  |
| OK Cancel Apply Help                                                                                                    | OK Cancel Apply Help                                                                                                    | OK Cancel Apply Help                                                                                                    | OK Cancel Apply Help                                                                                                    |  |

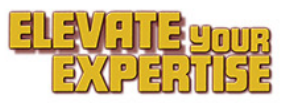

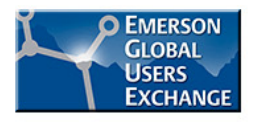

# **Example 5 – Ignore PV Summary**

 Open graphic in Run mode to see results

| Module                     | Main EE_IGN_PV   | Username MATTS   |                       |
|----------------------------|------------------|------------------|-----------------------|
| 2 4 1 2 2 4 1 2            | ۵ کې کې کې کې کې |                  |                       |
|                            |                  |                  |                       |
|                            | Ignore PV Su     | Immary           |                       |
| Module Description         | Unit             | Message          | Time In               |
| XV-104 Destination 1 Valve |                  | Ignore PV Active | 6/25/2015 10:25:45 AM |
| XV-101 Bottom Valve        |                  | Ignore PV Active | 6/25/2015 10:25:33 AM |

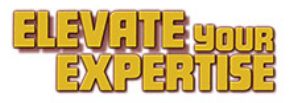

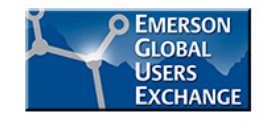

#### **Example 5 – Active Prompts Summary**

- Add Prompt Alarm Type
- Add Prompt Alarm on module(s).

| Alarm properties                                                                                                    | Alarm properties                                                                                                    |
|----------------------------------------------------------------------------------------------------|----------------------------------------------------------------------------------------------------|
| General Advanced                                                                                                    | General Advanced                                                                                                    |
| General Advanced Alarm name: Alarm type: PROMPT_ALM EE_Prompt Priority: Alarm word: REPORT Alarm Characteristics F Enabled Related Parameters Alarm PROMPT_ACT Browse Limit parameter: Limit value: Functional classification: Not classified | General       Advanced         Alarm name:       PROMPT_ALM         Optional Alarm Message Parameters       Alarm message:         Operator Prompt       Browse         Message parameter 1:       Browse         Message parameter 2:       Browse         Alarm Shetving Timeout       Browse         Days:       Hours:       Minutes:         0       3       0 $\Rightarrow$ Alarm Description:       Image: Image: |
| · · · · · · · · · · · · · · · · · · ·                                                                                                    |                                                                                                    |
| OK Cancel Help                                                                                                    | OK Cancel Help                                                                                                    |

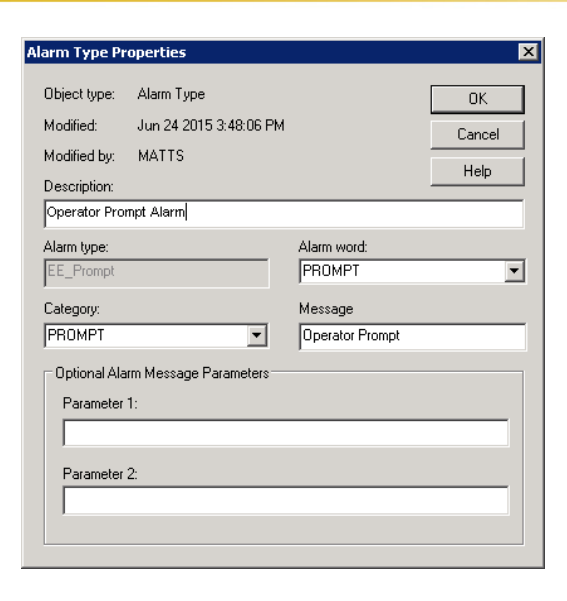

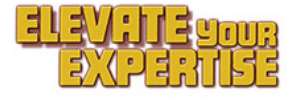

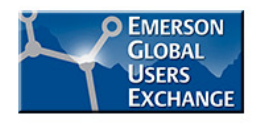

# **Example 5 – Active Prompts Summary**

 Configure Graphic with DeltaV Alarm Summary with below options

| Delta¥ Alarm Summary Configuration 🔋 🗙                                                                                                    | Delta¥ Alarm Summary Configuration                                                                                                    | Delta¥ Alarm Summary Configuration                                                                                                    | Delta¥ Alarm Summary Configuration                                                                                                    |
|----------------------------------------------------------------------------------------------------|----------------------------------------------------------------------------------------------------|----------------------------------------------------------------------------------------------------|----------------------------------------------------------------------------------------------------|
| General Layout Columns Sorting Filters More Filters Colors Time Format Actions                                                                                                    | General Layout Columns Sorting Filters More Filters Colors Time Format Actions                                                                                                    | General Layout Columns Sorting Filters More Filters Colors Time Format Actions                                                                                                    | General Layout Columns Sorting Filters More Filters Colors Time Format Actions                                                                                     |
| Alarm Summary Type         C Active Alarms         C Suppressed Alarms         Run-time Options:         Update Rate:       1         2       seconds:         Pause updating for:       5         2       econds when an alarm is selected.         Action policies:       Image: Prompt for reason for alarm shelving and removing from service | Adelta (Education)       Solving (Frees)       Protect (Frees)       Adama         Ads       Adama       Adama       Adama         Ads       Adama       Adama       Adama         Adama       Add>>>       Force       Priority       Open face plate diplay         Force       << | Constraint       Constraint       Constraint       Constraint         Constraint       Constraint       Constraint       Constraint         Conshows       Conshowith Priorities </td <td>Only With Functional Classification:      Not classified      Only With Category:      PROMPT      Only With Alems Being:      C Shelved      Renoved from Service</td> | Only With Functional Classification:      Not classified      Only With Category:      PROMPT      Only With Alems Being:      C Shelved      Renoved from Service |
| OK Cancel Apply Help                                                                                                    | OK Cancel Apply Help                                                                                                    | OK Cancel Apply Help                                                                                                    | OK Cancel Apply Help                                                                                                    |

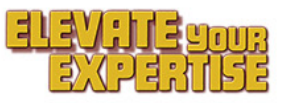

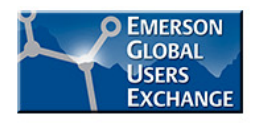

# **Example 5 – Active Prompts Summary**

 Open graphic in Run mode to see results

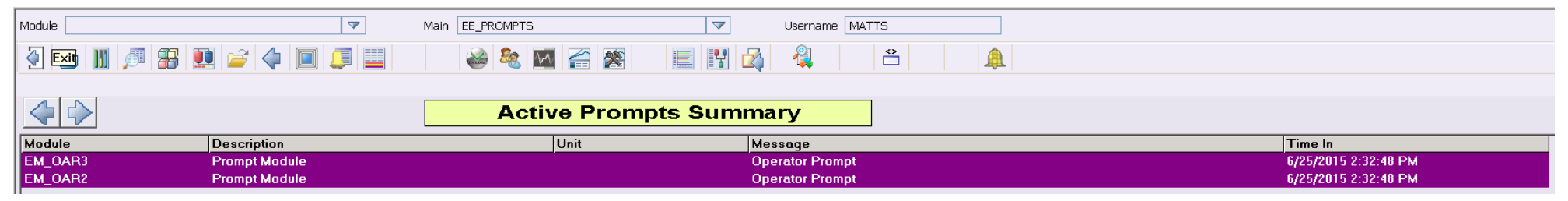

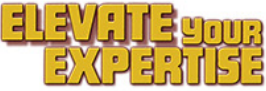

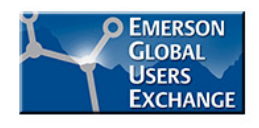

## **Example 5 – Supervisor Overrides Summary**

 Configure Graphic with DeltaV Alarm Summary with below options

| Delta¥ Alarm Summary Configuration 🔹 🔀                                                                                                    | Delta¥ Alarm Summary Configuration                                                                                                    | Delta¥ Alarm Summary Configuration                                                                                                    | Delta¥ Alarm Summary Configuration                                                                                                    |
|----------------------------------------------------------------------------------------------------|----------------------------------------------------------------------------------------------------|----------------------------------------------------------------------------------------------------|----------------------------------------------------------------------------------------------------|
| Dettat Valarm Summary Configuration     2 x       General Layout Columns Sotting Filters More Filters Colors Time Format Actions       Alarm Summary Type          • Active Alarms       • Suppressed Alarms        Run-time Options:       Update Rate:     1 ± seconds. | DeltaY Alarm Summary Configuration     2 ×       General   Layout   Columns   Sorting   Fitters   More Fitters   Colors   Time Format   Actions       Action         Available Columns:     Displayed Columns:       Actic     Bigginger       Add>>>       Calagoop     Add>>>       Fance     Model Priority       Help     More Up       Node     Priority       Word Down       More Up       Param     More Up       Priority     More Up       Priority     More Up       Priority     More Up       Priority     More Up | DeltaY Alarm Summary Configuration       ? ×         General Layout Columns Stating Filters More Filters Colors Time Format Actions         © Orby Alarms from:         © Orby Alarms from:         © Horby Tagingment Modules         © Modules/ Devices         If Use Current Context         © Same st he Alarm Barner         © Specify Ranges:         If Show Frocess Alarms with Priorities         If Show Frocess Alarms with Priorities                                                                                                    | Deltav Alarm Summary Configuration     ? X       General Layout Columns Sorting Filters     More Filters     Colors     Time Format Actions       Image: Colory With Functional Classification:     Image: Colory With Functional Classification:     Image: Colory With Category:       Image: Colory With Category:     Image: Colory With Alerms Being: |
| Pause updating for:       5       3       seconds when an alarm is selected.         Action policies:       ✓       Frompt for reason for alarm shelving and removing from service                                                                                        | Time Lest<br>Zone<br>Modify<br>V Single Click Actions Enabled<br>V Allow column resizing at runtime                                                                                                    | Image: Show Process Alarms with Priorities     Image: Show Device Alarms with Priorities     Image: Show Device Alarms with Priorities     Image: Show Device Alarms with Priorities     Image: Show SIS Process Alarms with Priorities     Image: Show SIS Process Alarms Alarms Alarms Alarms Alarms Alarms Alarms Alarms Alarms Alarms Alarms Alarms Alarms Alarms Alarms Alarms Alarms Image: Show SIS Process Alarms Alarms Alarms Image: Show SIS Process Alarms Alarms Alarms Image: Show SIS Process Alarms Image: Show SIS Process | C Shelved  Removed from Service                                                                                                    |
| OK Cancel Apply Help                                                                                                    | OK Cancel Apply Help                                                                                                    | OK Cancel Apply Help                                                                                                    | OK Cancel Apply Help                                                                                                    |

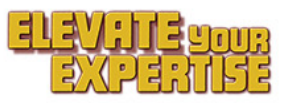

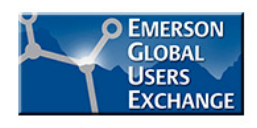

# **Example 5 – Supervisor Overrides Summary**

 Open graphic in Run mode to see results

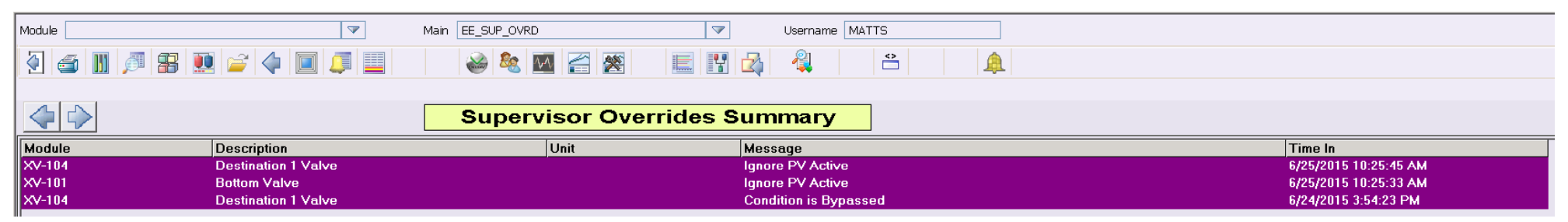

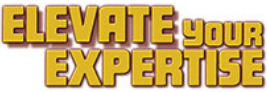

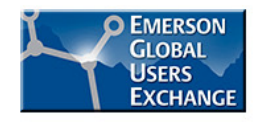

# Example 6 – Create a unit alarm audit report

Applicable to: DeltaV V13

- Application: Checking for unauthorized alarm settings
- Desired outcome: A report of configured vs. runtime alarm settings
- Background: DeltaV V13 provides a native alarm auditing function, where alarm audit reports can be scheduled, manually run on demand, or invoked by logic (from a button) as shown in this example.

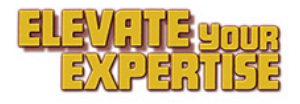

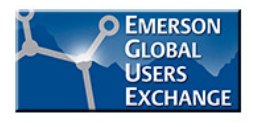

# Example 6 – Audit report background

 Audit reports for specific area(s), unit(s), node(s) and module(s) identify differences between configured and runtime alarm settings

**V13** 

- Pages can be set up to view scheduled reports or run a report on demand
- Report uses efficient (non OPC) connections and a low-priority background engine for no operational impact

|                                                                                                    | r                                                         |                                           |                                   |                                                                                                    |
|----------------------------------------------------------------------------------------------------|-----------------------------------------------------------|-------------------------------------------|-----------------------------------|----------------------------------------------------------------------------------------------------|
| 🔾 🛇 🖉 C:\DeltaV\DVData\AlarmReports\HEATER ALARM A                                                                                                    | AUDIT.htm                                                 | 4 ◄ ٩                                     | 🗲 🥖 HEA                           | TER ALARM AUDIT 201 ×                                                                                                |
| HEATER ALARM AUD                                                                                                    | DIT                                                       |                                           |                                   |                                                                                                    |
| Difference Report Generated: 20                                                                                                    | 15-06-18                                                  | 11:14:04                                  | ļ                                 |                                                                                                    |
| Summary                                                                                                    |                                                           |                                           |                                   |                                                                                                    |
| Runtime alarms:                                                                                                    |                                                           |                                           |                                   |                                                                                                    |
| Total= 13                                                                                                    |                                                           |                                           |                                   |                                                                                                    |
| Different= 4                                                                                                    |                                                           |                                           |                                   |                                                                                                    |
| Shelved= 1                                                                                                    |                                                           |                                           |                                   |                                                                                                    |
| Out of Service= 2                                                                                                    |                                                           |                                           |                                   |                                                                                                    |
|                                                                                                    |                                                           |                                           |                                   |                                                                                                    |
| Configuration only:                                                                                                    |                                                           |                                           |                                   |                                                                                                    |
| Configuration only:<br>Total= 0                                                                                                    |                                                           |                                           |                                   |                                                                                                    |
| Configuration only:<br>Total= 0<br>Alarm                                                                                                    | Property                                                  | Configured                                | Runtime                           | Additional Data                                                                                                    |
| Configuration only:<br>Total= 0<br>Alarm<br>REACTORS_AREA/HEATER/FIC-HTR1717/L0_L0_ALM                                                                                       | Property<br>Enabled                                       | <b>Configured</b><br>Yes                  | Runtime<br>Yes                    | Additional Data<br>Shelved, Chattering or fleeting behavior                                                          |
| Configuration only:<br>Total= 0<br>Alarm<br>REACTORS_AREA/HEATER/FIC-HTR1717/LO_LO_ALM                                                                                       | Property<br>Enabled<br>Limit Value                        | Configured<br>Yes<br>2                    | Runtime<br>Yes<br>Ø               | Additional Data<br>Shelved, Chattering or fleeting behavior<br>PID1/LO_LO_ACT                                        |
| Configuration only:<br>Total= 0<br>Alarm<br>REACTORS_AREA/HEATER/FIC-HTR1717/L0_L0_ALM<br>REACTORS_AREA/HEATER/TI-HTR4413A/L0_ALM                                            | Property<br>Enabled<br>Limit Value<br>Priority            | Configured<br>Yes<br>2<br>ADVISORY        | Runtime<br>Yes<br>Ø<br>LOG        | Additional Data<br>Shelved, Chattering or fleeting behavior<br>PID1/LO_LO_ACT                                        |
| Configuration only:<br>Total= 0<br>Alarm<br>REACTORS_AREA/HEATER/FIC-HTR1717/LO_LO_ALM<br>REACTORS_AREA/HEATER/TI-HTR4413A/LO_ALM<br>REACTORS_AREA/HEATER/TI-HTR4413B/LO_ALM | Property<br>Enabled<br>Limit Value<br>Priority<br>Enabled | Configured<br>Yes<br>2<br>ADVISORY<br>Yes | Runtime<br>Yes<br>Ø<br>LOG<br>Yes | Additional Data<br>Shelved, Chattering or fleeting behavior<br>PID1/LO_LO_ACT<br>Out of Service, Suppressed by Logic |

#### Alarm Types: Enabled, Process, Functional Classifications: All Units:HEATER

#### **Example 6 – Audit report configuration**

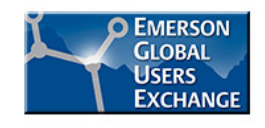

 Reports are defined in the System Alarm Management (SAM) application, from the ProfessionalPlus

| CREACTORS_AREA/HE                           | ATEF | R - System | n Alarm Managem       | ent      |
|---------------------------------------------|------|------------|-----------------------|----------|
| <u>File E</u> dit <u>V</u> iew <u>H</u> elp |      |            |                       |          |
| Manage Alarm Reports.                       |      | Shov       | w all classifications |          |
| <u>P</u> rint                               |      | -          | Parameter             | Limit Va |
| Print Pre <u>v</u> iew                      |      |            |                       |          |
| Print Setup                                 |      |            |                       |          |
| Header and Footer                           |      | ation A    | PID1/DV_HI_ACT        | 0        |
| Exit                                        |      | ation A    | PID1/DV_LO_ACT        | 0        |
|                                             | nıyı | Alarm      | PID1/HI_ACT           | 95       |
| HI_HI_ALM                                   | High | High A     | PID1/HI_HI_ACT        | 100      |
| LO_ALM                                      | Low  | Alarm      | PID1/LO_ACT           | 20       |
| LO_LO_ALM                                   | Low  | Low Al     | PID1/LO_LO_ACT        | 2        |
| PVBAD_ALM                                   | Gen  | eral I/O   | PID1/BAD_ACT          |          |
| HEATER/TI-HTR4413A                          |      |            |                       |          |
|                                             |      |            |                       |          |

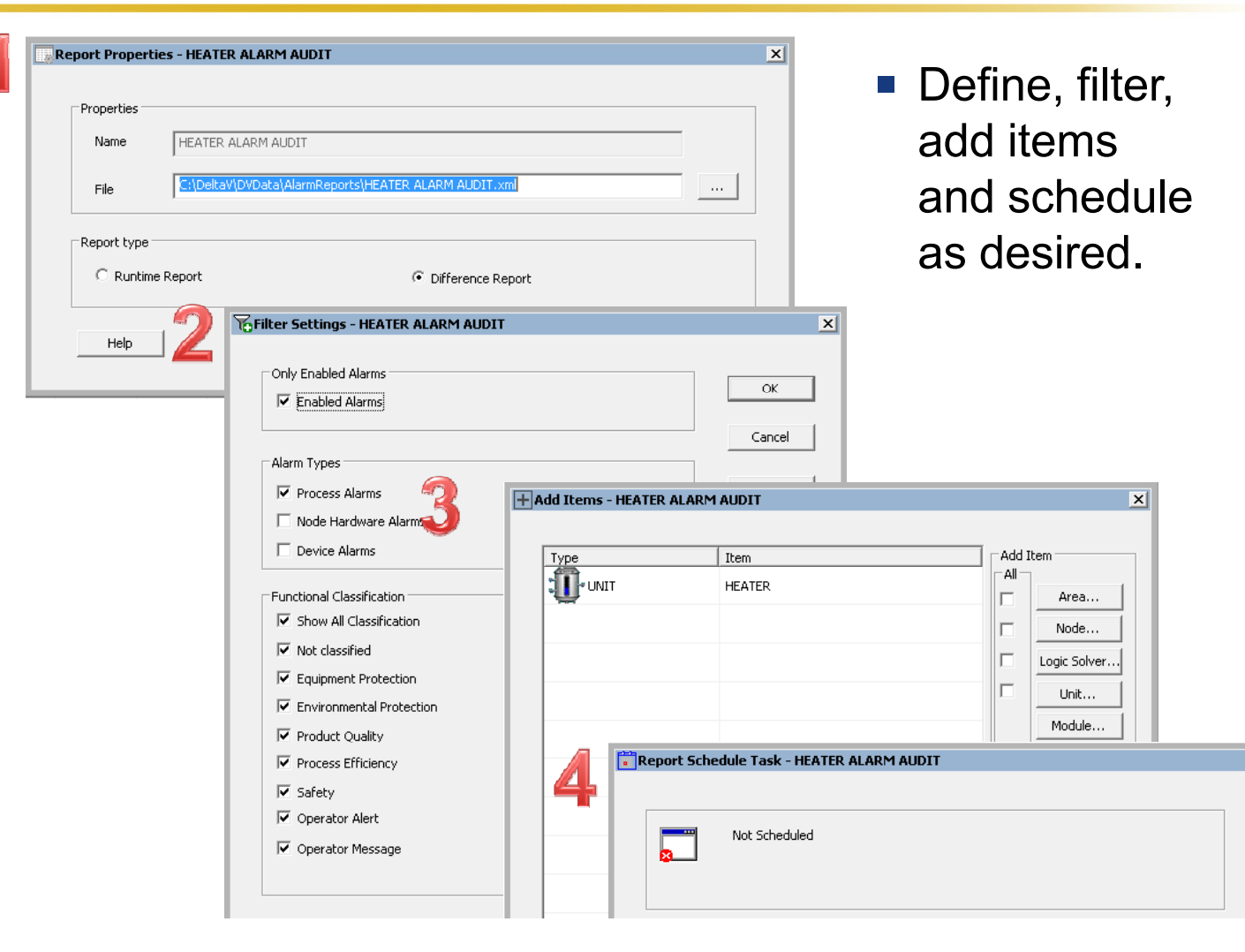

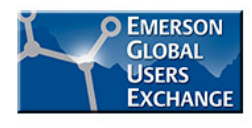

#### **Example 6 – How it works on-demand from a button**

 Select Areas from the operator interface and generate a report

V13

 View the generated report within the operator interface

| Audit Reports by Area                                              |             |                 |                                                      |                    |                |            |         |                    |
|--------------------------------------------------------------------|-------------|-----------------|------------------------------------------------------|--------------------|----------------|------------|---------|--------------------|
| Available Areas<br>AREA_A<br>RAW MATERIALS<br>RX4_TRAIN<br>MTP SIS |             | Areas to Report | TEST REPORT<br>Difference Report Gene                | rated: 2015-06-28  | 18:42:32       |            |         |                    |
|                                                                    |             |                 | Summary<br>Runtime alarms:                           |                    |                |            |         |                    |
|                                                                    | >>          |                 | Tota⊫ 514<br>Different= 41<br>Shelved= 0             |                    |                |            |         |                    |
|                                                                    | <<br><<     |                 | Out of Service= 0<br>Configuration only:<br>Total= 0 |                    |                |            |         |                    |
|                                                                    |             |                 | Alarm                                                |                    | Property       | Configured | Runtime | Additional<br>Data |
|                                                                    |             |                 | CRUDE/CRUDE_HEATER_PC/CRUDE_H<br>13828/DISC_ALM      | EATER/C-FAH-       | Limit<br>Value | 0          | 1       | DI1/DISC_ACT       |
|                                                                    |             |                 | CRUDE/CRUDE_HEATER_PC/CRUDE_H<br>13831/DISC_ALM      | EATER/C-FAH-       | Limit<br>Value | 0          | 1       | DI1/DISC_ACT       |
|                                                                    |             |                 | CRUDE/CRUDE_HEATER_PC/CRUDE_H<br>13825/DISC_ALM      | EATER/C-FAL-       | Limit<br>Value | 0          | 1       | DI1/DISC_ACT       |
|                                                                    |             |                 | CRUDE/CRUDE_HEATER_PC/CRUDE_H<br>13827/DISC_ALM      | EATER/C-PAL-       | Limit<br>Value | 0          | 1       | DI1/DISC_ACT       |
| ✓ Include B                                                        | PCS Pro     | cess Alarms     | CRUDE/CRUDE_HEATER_PC/CRUDE_H<br>13829/DISC_ALM      | EATER/C-ZAL-       | Limit<br>Value | 0          | 1       | DI1/DISC_ACT       |
| Include S                                                          | IS Proces   | ss Alarms       | CRUDE/CRUDE_HEATER_PC/CRUDE_H<br>13830/DISC_ALM      | EATER/C-ZAL-       | Limit<br>Value | 0          | 1       | DI1/DISC_ACT       |
| Gen                                                                | nerate Repo | rt              | CRUDE/DESALTER_PC/DESALTER/C-                        | LAH-10206/DISC_ALM | Limit<br>Value | 0          | 1       | DI1/DISC_ACT       |

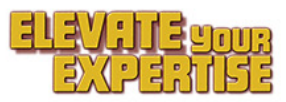

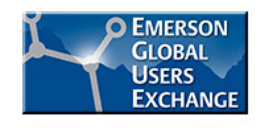

#### Example 6 – Running an audit report from a button

 The report app has two sets of command line switches, to run predefined reports or to create one on the fly.

V13

 We'll create one on the fly in this example.

| Microsoft Windows [Version 6.1.7601]<br>Copyright (c) 2009 Microsoft Corporation. All rights reserved.                                                                                                    |   |  |
|----------------------------------------------------------------------------------------------------|---|--|
|                                                                                                    |   |  |
| C:\Users\Administrator>cd C:\deltav\bin                                                                                                    |   |  |
| C:\DeltaV\bin>samalarmreports.exe /?                                                                                                    |   |  |
|                                                                                                    |   |  |
| SAM Alarm Reports                                                                                                    | × |  |
| Syntax: SAMAlarmReports report_name<br>Syntax: SAMAlarmReports report_file_path report_type [/enabledalarms]<br>[/processalarms] [/sisalarms] [/node:node_name] [/area:area_name]<br>[/logicsolver:logicsolver_name] [/module:module_name] [/unit:unit_name]<br>Example: SAMAlarmReports report1<br>Example: SAMAlarmReports 'C:\AlarmReports\DiffReport.xml' runtime<br>/enabledalarms /node:ctrl1 |   |  |
|                                                                                                    |   |  |

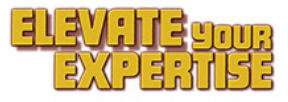

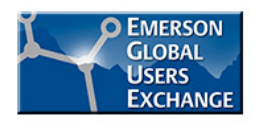

#### Example 6 – How it's configured to run from a button

 A list box is populated with available units when the graphic is opened via the AREANAME array.

- The user can then use the buttons between the list boxes to select which areas to include in the report.
- Finally the user selects the types of alarms to export and clicks Generate Report.
- A timer in the graphic watches for the report update and refreshes when it is available.

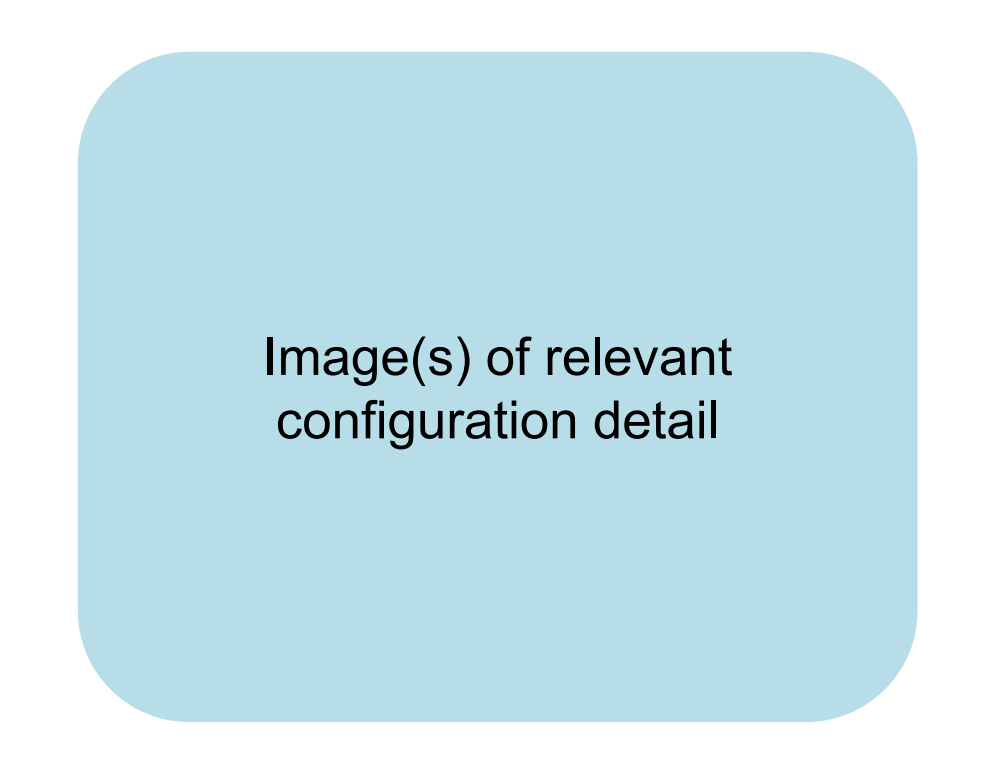

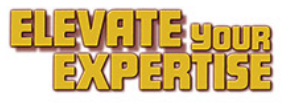

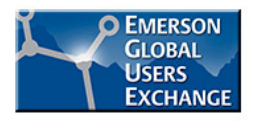

# Example 7 – Creating a first-out alarm group

- Applicable to: DeltaV V10 and higher
- Application: Simple flood suppression
- Desired outcome: First alarm in group is presented and logic suppresses the others (e.g. burner master fuel interlock)
- Background: xyz

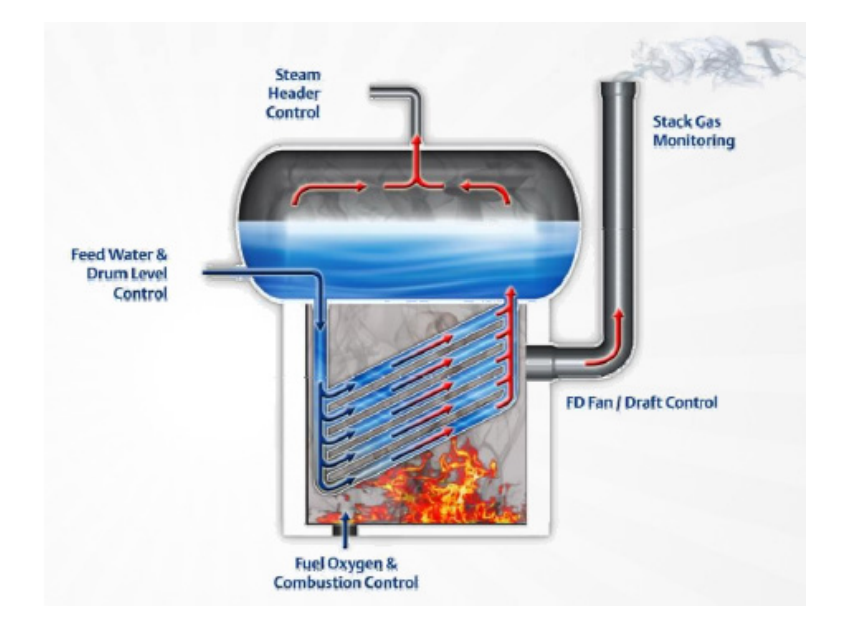

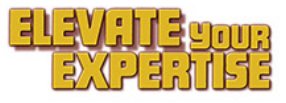

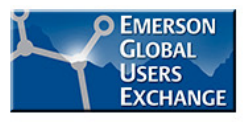

#### **Example 7 – How it works**

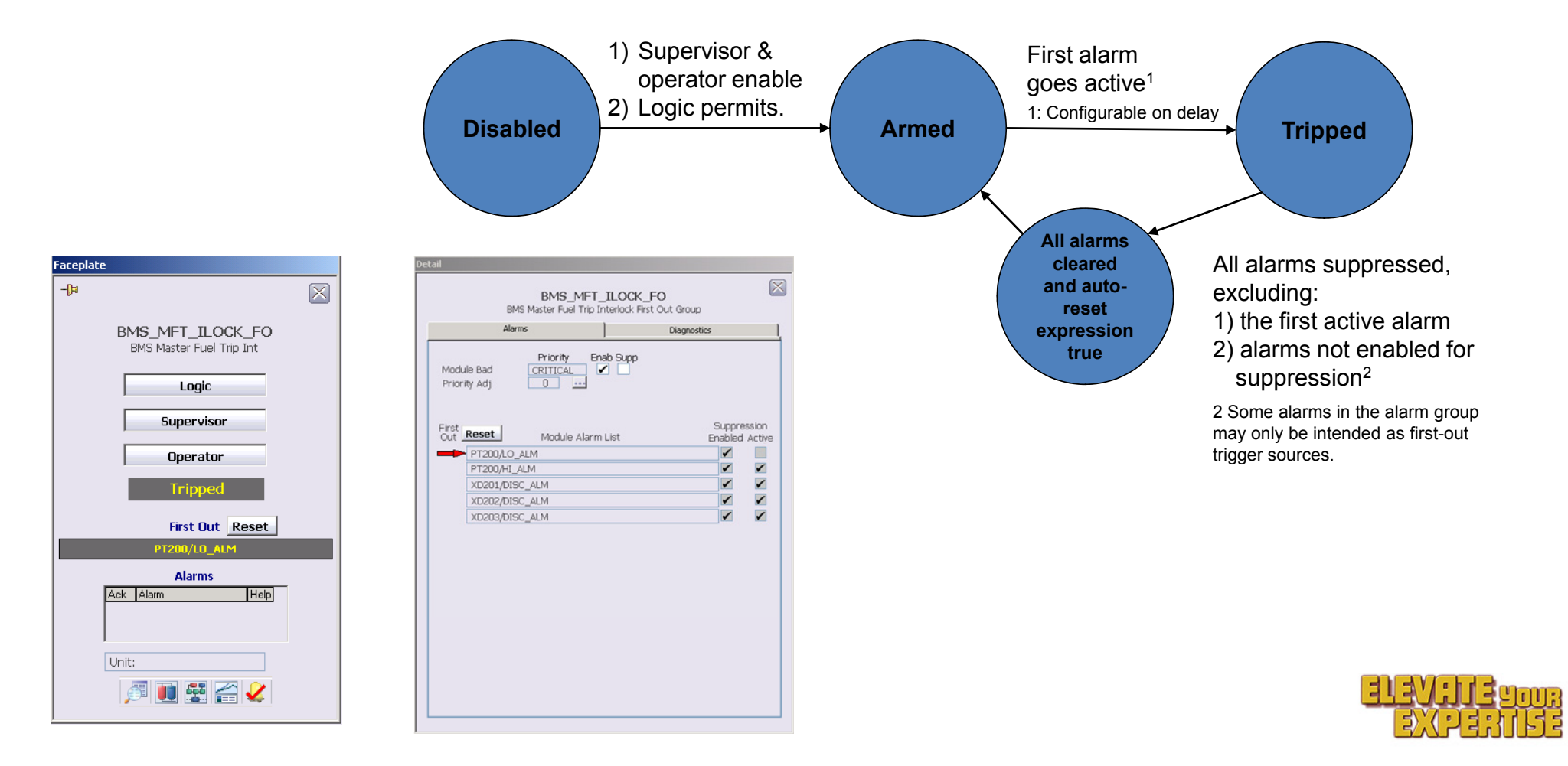

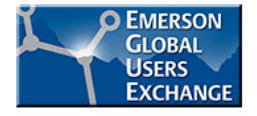

# **Example 7 – How it's configured**

V10

- Obtain the template, faceplate and Featured Resources graphics from **DeltaV.com alarm page** Create module instance. Configuration Tips: Add the alarms, marking any Select no function block on the diagram, then set filtering to just "Quick Config". that are members for 2) Modify the parameters presented as needed. Configure ALM\_DESC\_xx for associated Module Alarms that will participate Templates This will typically be the Module Description and shows up as a toottip on the detail display. triggering only. 3) Configure ALM\_PATH\_xx for associated Module Alarms that will participate - i.e. The Lo Alarm on LI-101 would be configured as LI-101/LO\_ALM - Number of Alarms supported is 1-16 **Optional: Specify permissives** Configure the ALM\_SUP\_ENAB\_xx parameters to enable the associated Alarm to be suppressed when a participating alarm is trapped. (enabling logic) If there are other parameters that need to be configured, set filtering to "Common Configuration". When required, Modify the LOGIC\_ENAB expression to indicate when any logic can enable. 6) When required, Modify the AUTO\_RESET expression and time duration to indicate when FIRST\_OUT **Optional:** Specify priority will be automatically reset when Trapped (Default is when All alarms have been clear for 10 mins) 7) Configure MOD\_ERR\_STRING - This is the message that will be put into the Alarm Summary / Event Chronicle adjustments Configure PRIORITY\_STATE to new named set if required 9) Configure PRIORITIES for associate alarms Configure USER EXPRESSION for required setting of PRIORITY\_STATE or custom logic. Specify auto reset logic.
  - Set module properties:

    - Type the name of the primary control display (without extension).
  - Modify the History Collection parameters as desired.

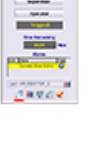

**Dynamic Alarming Module** Module templates, faceplates and detail displays to automate first-out alarm groups and dynamic alarm flood suppression (DeltaV V10 and higher)

Download now >>

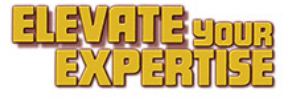

- - - Type a description (up to 24 characters).

# Example 7 – How it's configured

V10

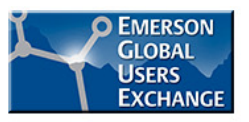

Completed alarm group definitions and alarms look something like this:

| Alarm Suppress<br>- Suppressed of | ion Enable Fla<br>nly when Enat | ags<br>bled | -        | Alarm Path Configura<br>· configured as MOD | tion<br>ULE/ALARM |           |             |          | Alarm Reference:<br>- Built from Alarm | s<br>Path config |                              | Alarm<br>- conf | Description Configura<br>igured typically as Mo | ation<br>dule Description |
|-----------------------------------|---------------------------------|-------------|----------|---------------------------------------------|-------------------|-----------|-------------|----------|----------------------------------------|------------------|------------------------------|-----------------|-------------------------------------------------|---------------------------|
| ALM_SUP_I                         | ENAB_01                         | ) True      |          | ALM_PATH_01                                 | _) PT200          | DILO_ALM  |             |          | ALM_0                                  | I ]//P           | T200/LO_ALM                  |                 | ALM_DESC_01                                     | Fuel Supply Pressure      |
| ALM_SUP_I                         | ENAB_02                         | )<br>True   |          | ALM_PATH_02                                 | : ) PT20          | D/HI_ALM  |             |          | ALM_0                                  | 2 🗍 //P          | T200/HI_ALM                  |                 | ALM_DESC_02                                     | Fuel Supply Pressure      |
| ALM_SUP_I                         | ENAB_03                         | )<br>True   |          | ALM_PATH_03                                 | xD20              | 1/DISC_AL | .M          |          | ALM_0                                  | 3 🗍 //X          | (D201/DISC_ALM               |                 | ALM_DESC_03                                     | Loss of Combustion Air    |
| ALM_SUP_I                         | ENAB_04                         | )<br>True   |          | ALM_PATH_04                                 | XD20              | 2/DISC_AL | .M          |          | ALM_0                                  | ∔)/X             | (D202/DISC_ALM               |                 | ALM_DESC_04                                     | Loss of Flame             |
| ALM_SUP_I                         | ENAB_05                         | )<br>True   |          | ALM_PATH_05                                 | xD20              | 3/DISC_AL | M           |          | ALM_0                                  | 5 🗍 //X          | (D203/DISC_ALM               |                 | ALM_DESC_05                                     | Loss of Actuating Energ   |
| ALM_SUP_I                         | ENAB_06                         | )<br>True   |          | ALM_PATH_06                                 | FT20              |           | ALM         |          | ALM_0                                  | s)/₽'            | T200/PVBAD_ALM               |                 | ALM_DESC_06                                     | <u>б</u>                  |
| ALM_SUP_I                         | ENAB_07                         | )<br>False  |          | ALM_PATH_07                                 |                   |           |             |          | ALM_0                                  | 7 🔟              |                              |                 | ALM_DESC_07                                     | 5                         |
| ALM_SUP_I                         | ENAB_08                         | )<br>False  |          | ALM_PATH_08                                 |                   |           |             |          | ALM_0                                  | 3                |                              |                 | ALM_DESC_08                                     | j                         |
| ALM_SUP_I                         | ENAB_09                         | ,<br>False  |          | ALM_PATH_09                                 |                   |           |             |          | ALM_0                                  | • )              |                              |                 | ALM_DESC_09                                     | <u>б</u>                  |
| ALM_SUP_I                         | ENAB_10                         | )<br>False  |          | ALM_PATH_10                                 |                   |           |             |          | ALM_1                                  | · )              |                              |                 | ALM_DESC_10                                     | <u>б</u>                  |
| ALM_SUP_I                         | ENAB_11                         | )<br>False  |          | ALM_PATH_11                                 |                   |           |             |          | ALM_1                                  |                  |                              |                 | ALM_DESC_11                                     | <u>б</u>                  |
| ALM_SUP_I                         | ENAB_12                         | False       |          | ALM_PATH_12                                 | · · · · · ·       |           |             |          | ALM_1                                  | 2                |                              |                 | ALM_DESC_12                                     | <u>б</u>                  |
| ALM_SUP_                          | ENAB_13                         | False       |          | ALM_PATH_13                                 |                   |           |             |          | ALM_1                                  | 3                |                              |                 | ALM_DESC_13                                     | <u>т</u>                  |
| ALM_SUP_I                         | ENAB_14                         | False       |          | ALM_PATH_14                                 |                   |           |             |          | ALM_1                                  | + )              |                              |                 | ALM_DESC_14                                     | <u>б</u>                  |
| ALM_SUP_I                         | ENAB_15                         | False       |          | ALM_PATH_15                                 |                   |           |             |          | ALM_1                                  | 5                |                              |                 | ALM_DESC_15                                     | <u>б</u>                  |
| ALM_SUP_I                         | ENAB_16                         | False       |          | ALM_PATH_16                                 |                   |           |             |          | ALM_1                                  | ;                |                              |                 | ALM_DESC_16                                     | 5                         |
| Al                                | Almad                           |             | 01-1-    | D                                           | 1.5-9             | <b>F</b>  | In contract | Duinuitu | 01 D4                                  | 04 D0            |                              | Alexe Hele      |                                                 |                           |
| Alarm                             | VVord                           |             | State    | Parameter                                   | Limit value       | Enable    | Inverted    | Priority | %P1 parameter                          | %P2 paramet      | er Functional Classification | Alarm Help      | Alarm Description                               |                           |
| ALMGRP_ALM                        | ALARM                           |             | inactive | TRIPPED                                     |                   | True      | raise       | LUG      |                                        |                  | INOT CLASSIFIED              | raise           |                                                 |                           |
| MODBAD_ALM                        | FAILED                          |             | Inactive | ERROR/OUT_D                                 |                   | Irue      | Faise       | CRITI    | MOD_ERR_STRI                           |                  | Not classified               | Faise           |                                                 |                           |

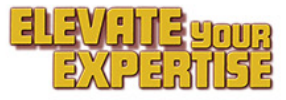

## Example 7 – How it's configured

V10

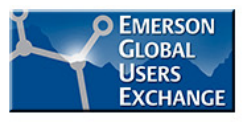

Optional alarm priority setup looks something like this:

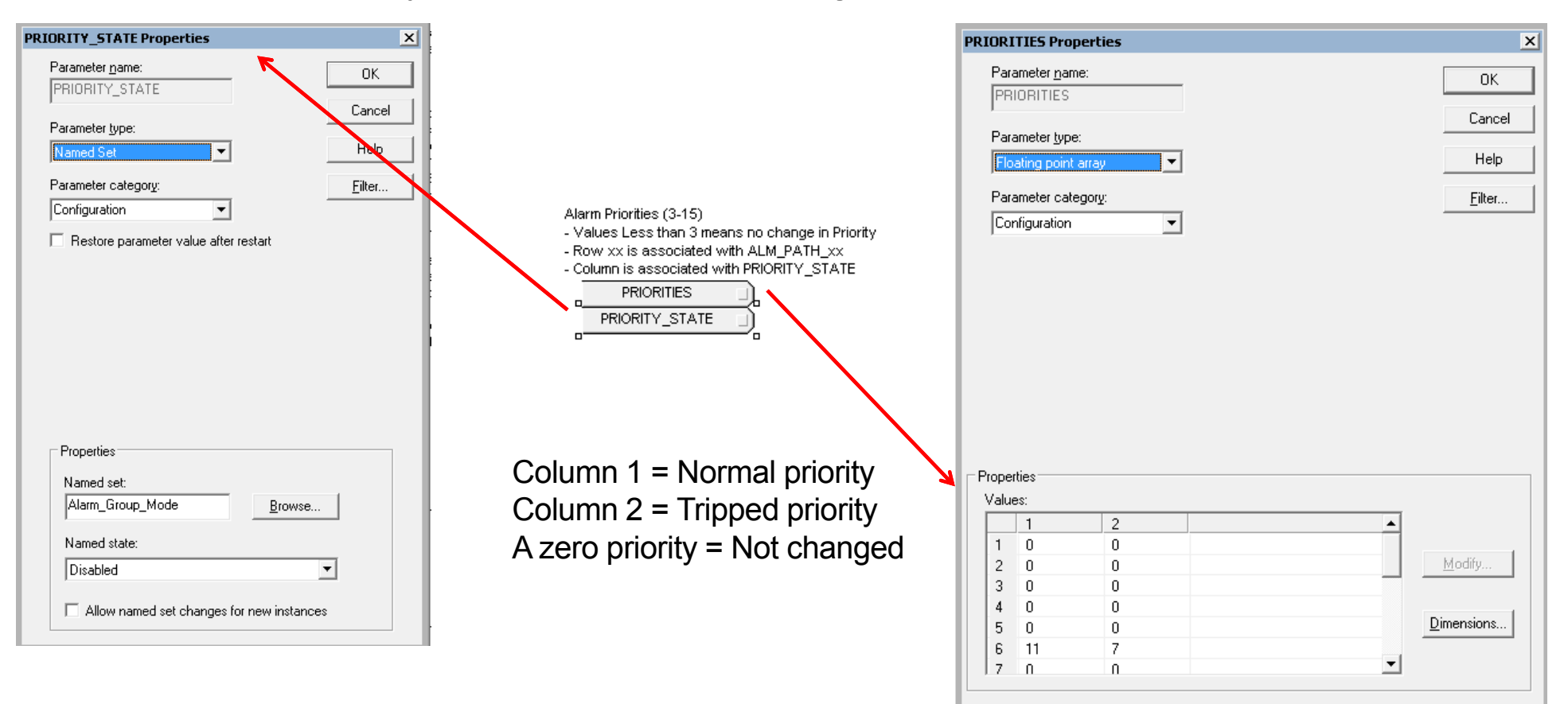

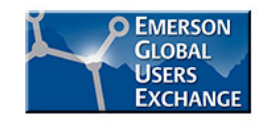

# Example 8 – Creating a flood suppression group

- Applicable to: DeltaV V10 and higher
- Application: Advanced alarm flood suppression triggered by permissive and voter process condition monitoring
- Desired outcome: All alarms suppresses by logic, replaced by a single common alarm appropriate to the cause (e.g. a compressor trip)
- Background: xyz

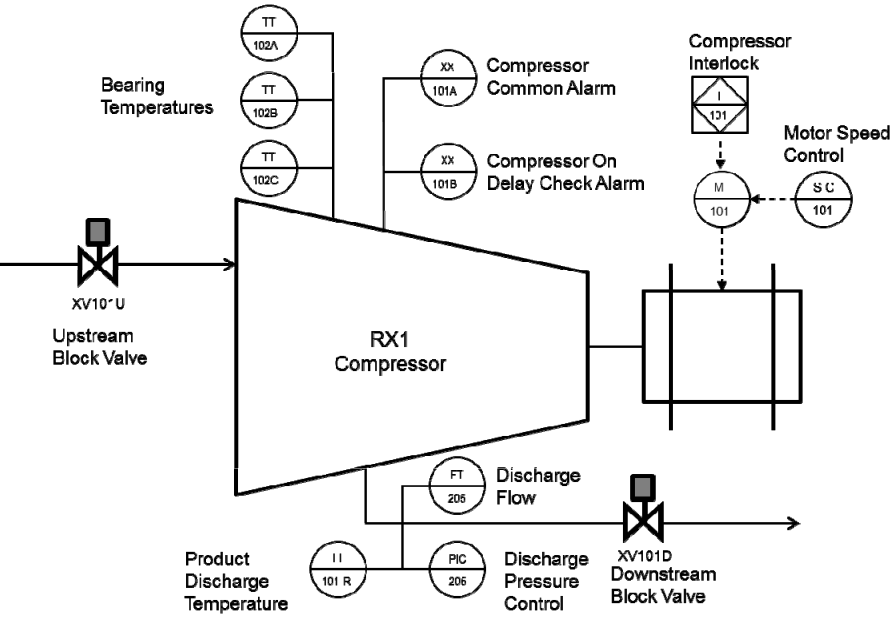

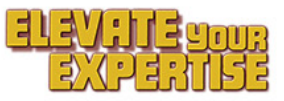

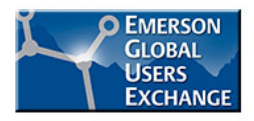

#### **Example 8 – How it works**

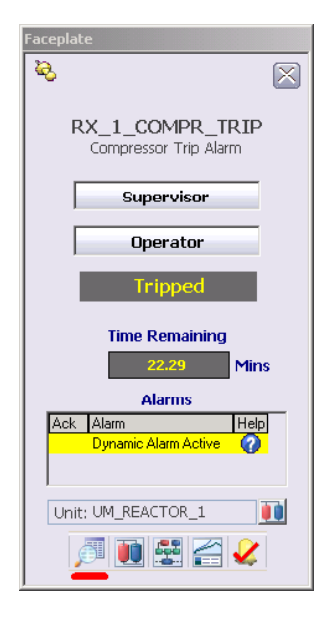

| Module Bad<br>Common<br>Priority Adj                                                                                                    | Priority Enab Supp<br>CRITICAL V                                                                  |                               |
|----------------------------------------------------------------------------------------------------|---------------------------------------------------------------------------------------------------|-------------------------------|
| 1-16                                                                                                    |                                                                                                   |                               |
| PIC205/LO,<br>TI102A/HI,<br>TI102B/HI,<br>TI102C/HI,<br>FI205/LO_/<br>TI101-R/HI<br>M101/FAIL,<br>TI102A/PVI<br>TI102B/PVF<br>TI102C/PVI | Module Alarm List<br>ALM<br>ALM<br>ALM<br>ALM<br>ALM<br>ALM<br>_ALM<br>_ALM<br>JAD_ALM<br>JAD_ALM | Suppression<br>Enabled Active |

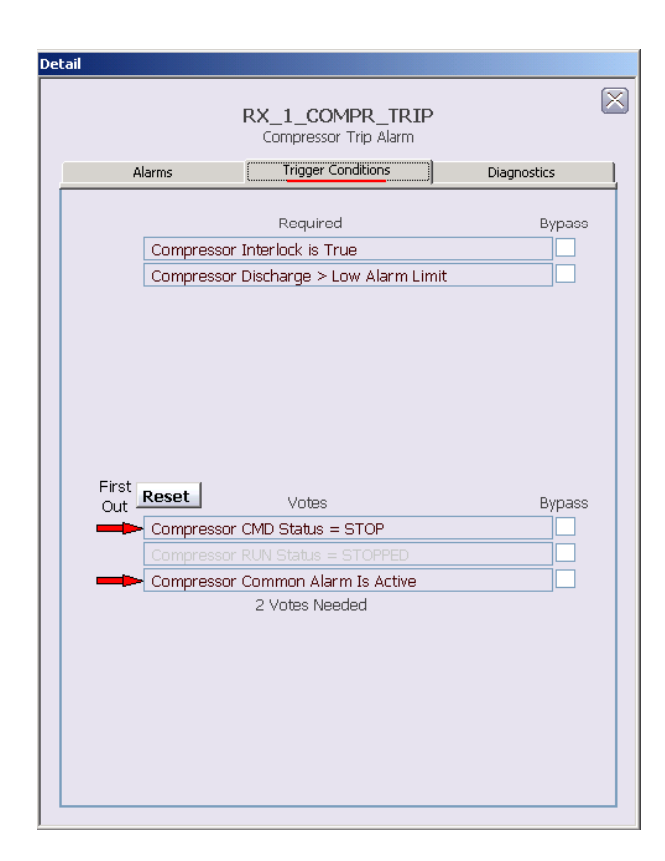

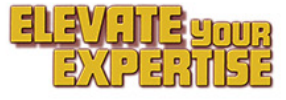

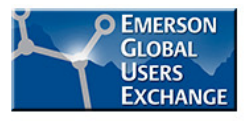

# Example 8 – How it works

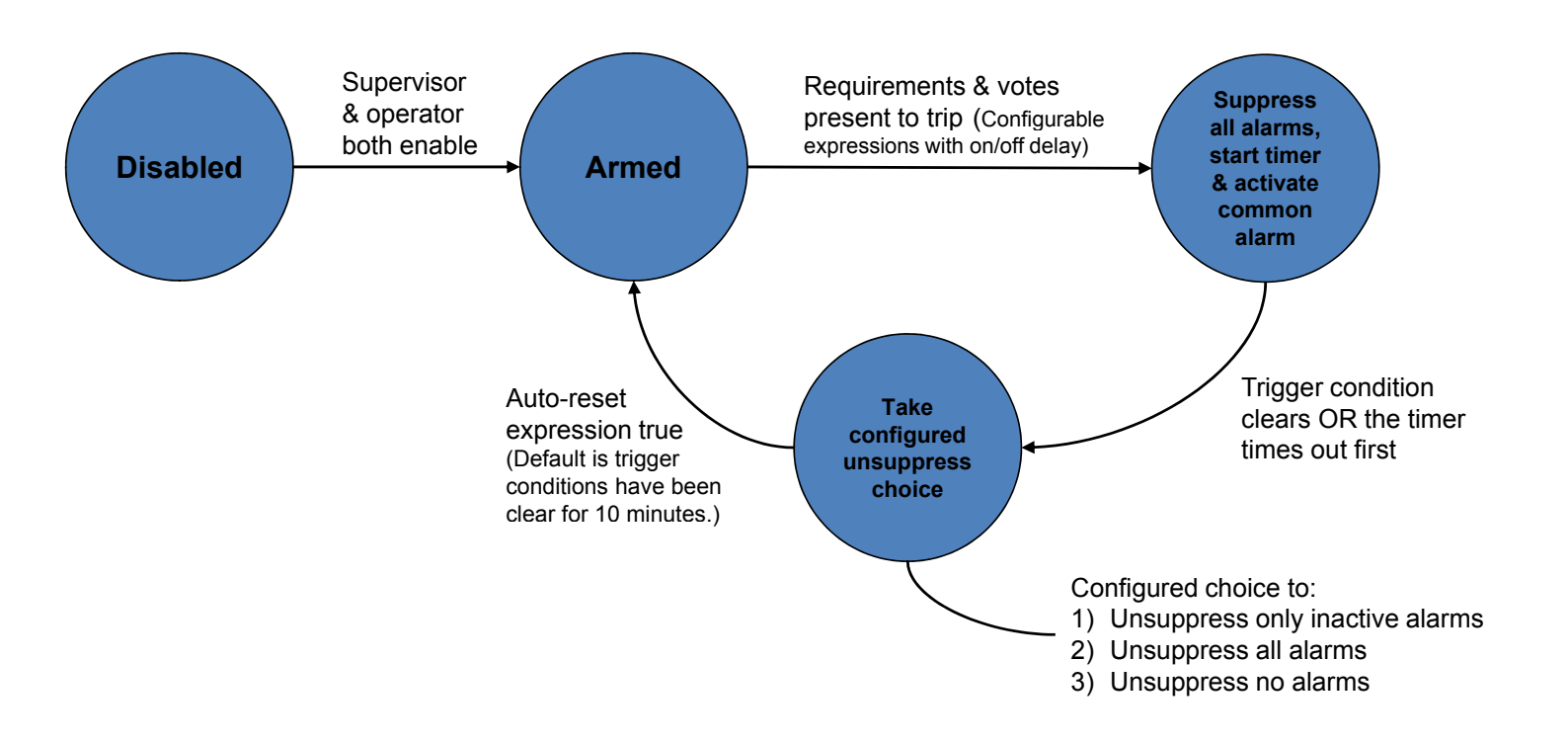

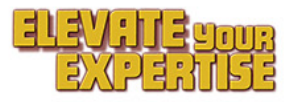

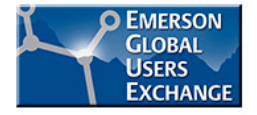

## **Example 8 – How it's configured**

- Obtain the template, faceplate and graphics from <u>DeltaV.com alarm page</u>
- Create module instance,

V10

- Using either 16 or 32 alarm group template.
- Specify permissives and trigger (voter) expressions
- Optional: Specify priority adjustments
- Specify timer, timeout action and auto reset logic (highlighted here).

| Configuration Tips:                                                                                                    |
|----------------------------------------------------------------------------------------------------|
| <ol> <li>Select the function block (SUP_TIMEOUT) on the diagram, then set filtering to just "Quick Config".</li> <li>Configure the TIME_DURATION, the Max Suppression Time is seconds.</li> </ol> |
| <ol> <li>Drill down into REO INFER comparise and configure an Config Tipe indicates</li> </ol>                                                                                                    |
| <ol> <li>Drill down into A Castle Composite and compute as Config tips indicates.</li> <li>Drill down into A VOTES composite and compute as Config tips indicates.</li> </ol>                     |
| 4) Drill down into yorks composite and compare as complexity instructions.                                                                                                    |
| 5) Select no runction block on the diagram, modify the parameters presented as needed.                                                                                                    |
| Comigure ALM_DESC_XX for associated module Alarms that will participate                                                                                                    |
| <ul> <li>Inis will typically be the wood beschpion and shows up as a tooling on the detail display</li> <li>One for the detail display</li> </ul>                                                 |
| 6) Configure ALM_PATH_XX for associated Module Alarms that will participate                                                                                                    |
| - Le. The Lo Alarm on LI-101 Would be configured as LI-101/LO_ALM                                                                                                    |
| - Number of Alarms supported is 1-16                                                                                                    |
| <ol> <li>Configure the ALM_SUP_ENAB_xx parameters to enable the associated Alarm to be suppressed</li> </ol>                                                                                      |
| when a participating alarm is trapped.                                                                                                    |
| If there are other parameters that need to be configured, set filtering to "Common Configuration".                                                                                                |
| 8) Configure TIMEOUT_OPT parameter:                                                                                                    |
| <ul> <li>None Suppressed if the module should Unsuppress Alarms when Flood Clears or after SUP_TIMEOUT.</li> </ul>                                                                                |
| <ul> <li>All Suppressed if the module should Suppress Alarms again when Flood Clears or after SUP_TIMEOUT.</li> </ul>                                                                             |
| <ul> <li>Active Suppressed if the module should Unsuppress Inactive Alarms when Flood Clears or after SUP_TIMEOU</li> </ul>                                                                       |
| <ol> <li>Configure PRIORITY_STATE to new named set if required</li> </ol>                                                                                                    |
| <ul> <li>Default is to change priorities based on the Status of the Module (Disabled, Normal or Tripped)</li> </ul>                                                                               |
| 10) Configure PRIORITIES for associate alarms                                                                                                    |
| <ol> <li>Modify USER_EXPRESSION if Priority setting should be based on different than default.</li> </ol>                                                                                         |
| 12) Configure COM_ALM_STRING and MOD_ERR_STRING                                                                                                    |
| - These are the messages that will be put into the Alarm Summary / Event Chronicle                                                                                                    |
| 13) Set module properties:                                                                                                    |
| Type a description (up to 24 characters).                                                                                                    |
| Type the name of the primary control display (without extension).                                                                                                    |
| <ol><li>Modify the History Collection parameters as desired.</li></ol>                                                                                                    |

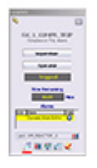

Featured Resources

Dynamic Alarming Module Templates Module templates, faceplates and detail displays to automate first-out alarm groups and dynamic alarm flood suppression (DeltaV V10 and higher)

Download now >>

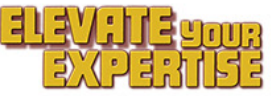

# Example 8 – How it's configured

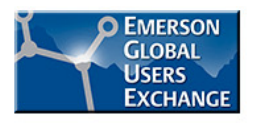

Completed permissive and trigger condition setups looks something like this:

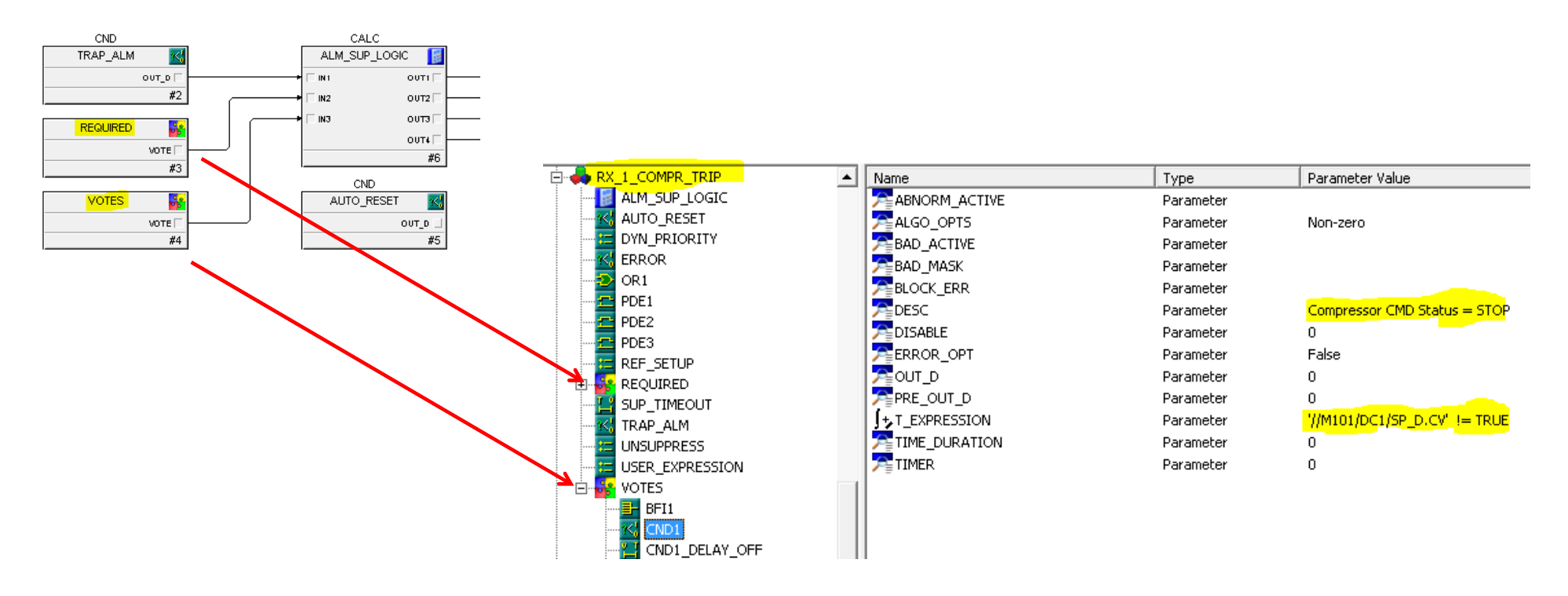

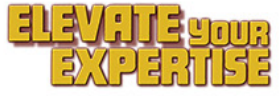

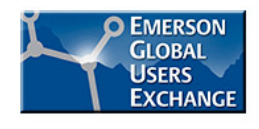

# Example 9 – Measuring true operator alarm rates

Applicable to: DeltaV V10 and higher

- Application: Alarm system performance monitoring
- Desired outcome: Actual measurements of operator alarm loading captured for historization and reporting
- Background: Operator alarm loading calculations based on a date/time range of events can be inaccurate because some relevant events can fall outside the event range and specific operator area assignments at any moment in time are not recorded in the event history.

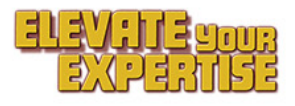

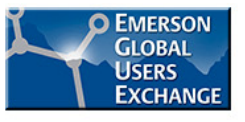

#### **Example 9 – How it works**

- A module for each operator station captures the actual counts of active, shelved, stale and acknowledged alarms twice a day, and computes the average for the month
- Average counts are captured are recorded in history for inclusion in alarm performance reports.

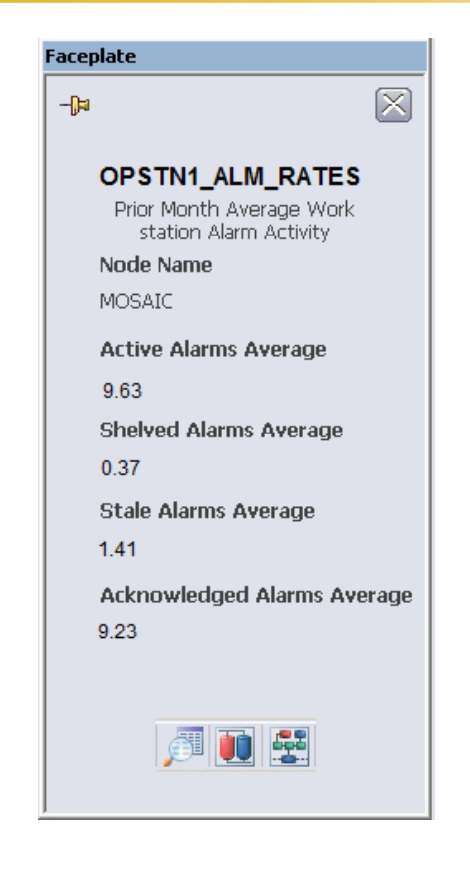

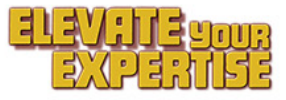

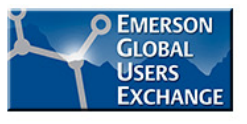

#### **Example 9 – How it's configured**

- Obtain Emerson supplied module template, faceplate and sample event scheduler (will be out of box in v13.3)
- Customize module templates and scheduling as desired (e.g. redefine stale alarm age, priority filtering, sampling frequency, etc.)
- Create module instances and scheduled for each operator position
- Set up history collection

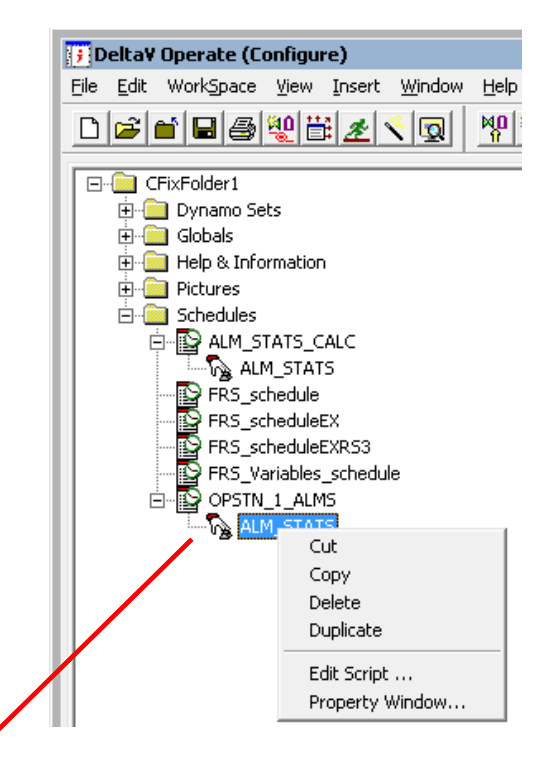

| Time Based Entries Event Based Entries |           |             |             |                                                                         |  |
|----------------------------------------|-----------|-------------|-------------|-------------------------------------------------------------------------|--|
| В                                      | Name      | Status      | Start/Stop  | Expression                                                              |  |
| 1                                      | ALM_STATS | Unavailable | Unavailable | ((DVSYS.OPSTN_1_ALMS/HH.F_CV = 1) OR (DVSYS.OPSTN_1_ALMS/HH.F_CV = 13)) |  |

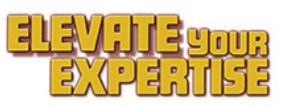

#### **Example 9 – How it's configured**

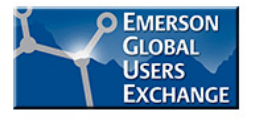

\_ \_\_\_\_

1000

 The edited script for the EVT should look something like this:

V10

AlmCount = frsReadValue("DVSYS.THISUSER/ALMCNT.F CV") 'ACTIVE ALM count AlmCountStale = 0AlmCountAck = 0AlmCountShlv = 0If AlmCount > 250 Then AlmCount - 250 End If For AlmIn = 1 To AlmCount AlmDateTime = frsReadValue("DVSYS.THISUSER/ALARMS[" & AlmIn & "].A TIN") AlmDateTime = Mid(AlmDateTime, 5, 6) & " " & Mid(AlmDateTime, 13, 4) & " " & Mid(AlmDateTime, 18, If (24 < Abs(DateDiff("h", Now, AlmDateTime))) Then AlmCountStale = AlmCountStale + 1 'STALE ALM count End If NAlmState = frsReadValue("DVSYS.THISUSER/ALARMS[" & AlmIn & "].F NALM") If (NAlmState = 0) Then AlmCountAck = AlmCountAck + 1 'ACK ALM count End If Next Dim OpsupCnt As Integer OpsupCount = frsReadValue("DVSYS.THISUSER/OPSUPCNT.F CV") For AlmIn = 1 To OpsupCount NodeAlm = frsReadValue("DVSYS.THISUSER/OPSUP[" & AlmIn & "].A ATTR") AlmCountShlv = AlmCountShlv + frsReadValue("DVSYS." & NodeAlm & ".F OPSUP") Next frsWriteValue (AlmCountShlv), "DVSYS.OPSTN 1 ALMS/SHELVED ALMS.F CV" '000 frsWriteValue (AlmCount), "DVSYS.OPSTN 1 ALMS/ACTIVE ALMS.F CV" 1000 frsWriteValue (AlmCountStale), "DVSYS.OPSTN 1 ALMS/STALE ALMS.F CV" '000' frsWriteValue (AlmCountAck), "DVSYS.OPSTN 1 ALMS/ACK ALMS.F CV" 1000 frsWriteValue 1, "DVSYS.OPSTN\_1\_ALMS/SCHED\_STAT.F\_CV" 1000

frsWriteValue NodeName, "DVSYS.OPSTN 1 ALMS/STATION NAME.A CV"

```
End Sub
```

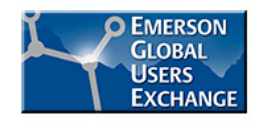

#### Example 9 – How its configured (detailed steps)

- 1. Create an instance of the ALM\_STATISTICS module in DeltaV Explorer.
- 2. Open DeltaV Operate in Configure mode.
- 3. Under Schedules and on the Event Based Entries tab, double-click on ALM\_ STATS\_CALC to open it in the Scheduler.
- 4. Double click the expression to open the Data Source dialog and replace ALM\_STATIST\_1 with the name of the module created in step 1.
- 5. Right-click ALM\_STATS in the system tree and select Edit Script... from the context menu.
- On the lines marked with @@@, change all instances of ALM\_STATIST\_1 to match the name of the module instance created in step 1.
- 7. Save the edited ALM\_STATS\_CALC schedule template as a new schedule (for example, OP1\_OSM.evs).
- In DeltaV Operate Configure, add the schedule to the background task startup list using the User Preferences dialog box > Background Startup tab.
- 9. In the UserSettings script, locate the ADD YOUR INITIALIZATION HERE comment and add the line "fixbackgroundserver.exe /SERVICE" just after "ADD YOUR INITIALIZATION HERE". This enables the fixbackgroundserver to be launched when starting iFix.

- 10. In the Opening Scheduler section (just below the 'ADD YOUR INITIALIZATION section), locate the line frsOpenUserSchedule "<Your Scheduler>.evs".
- 11. Uncomment this line and replace <YourScheduler> with the name you gave your schedule. Example: frsOpenUserSchedule "OP1\_OSM.evs"
- 12. Save and close the Visual Basic Editor.
- Close DeltaV Operate and re-open the Scheduler in Configure mode, then switch to Run mode to initialize the FixBackgroundServer. To verify that the FixBackgroundServer has been initialized:
- 14. Switch to Configure mode and verify that the status of the ALM\_STATS entry is Active.
- 15. Open Windows Task Manager and verify that FixBackgroundServer.evs is running in Processes.
- 16. Switch to Run mode and open the module faceplate.

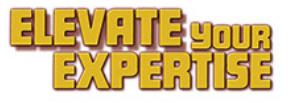

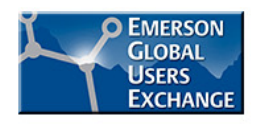

#### **Summary of Configuration Examples Covered**

- 1 Setting shelving time to the end of the shift
- 2 View and entry of suppression reason from an alarm list
- 3 View and entry of suppression reason from a detail display
- 4 Setting up separate shelved and out-of-service alarm lists
- 5 Creating lists of active interlocks, Bypasses, Ignore PV, Prompts
- 6 Creating on-demand audits of key runtime alarm properties
- 7 Creating a first out alarm group
- 8 Creating an alarm flood suppression group
- 9 Measuring true average alarm frequency by operator

Minimum required version

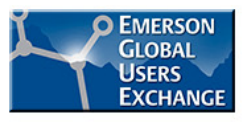

#### **Business Results Achieved**

- Increased awareness of system capabilities and methods that are new or unfamiliar
- Trouble avoided by learning from the experience (and mistakes) of others faced with the same tasks
- Increase safety brought about through the application of capabilities to better manage alarms.

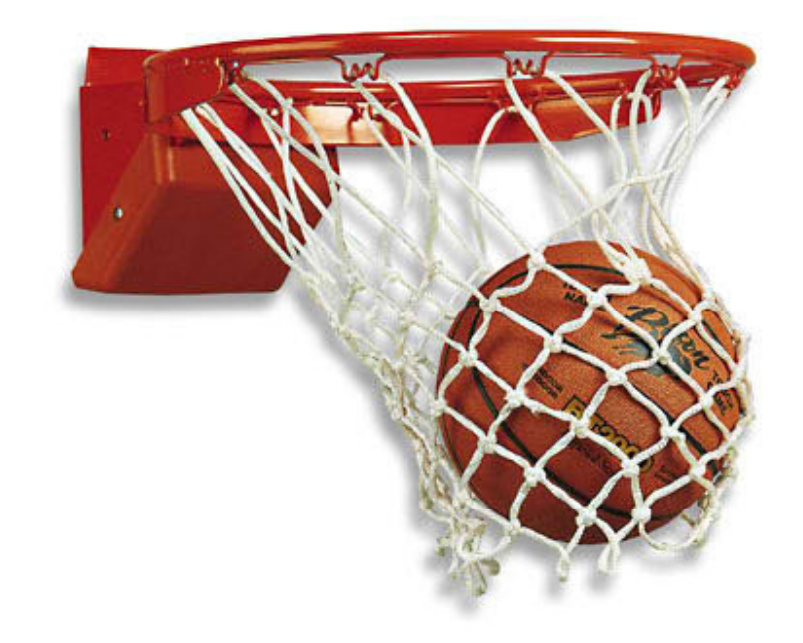

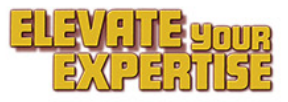

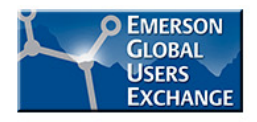

#### **Feedback or Questions?**

Thankyou for attending. We hope these example configured solutions for common alarm management tasks will help save you time and trouble. Do you have any feedback or questions for us?

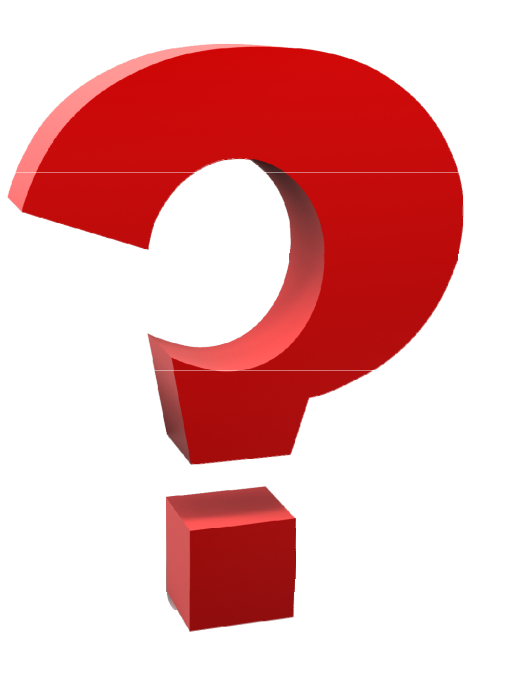

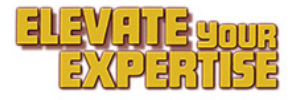

#### Where To Get More Information

- Website: <u>www.DeltaV.com</u>
  - Datasheets and whitepapers
  - Product videos
  - Dynamic alarming module template downloads
- While at Emerson Exchange:
  - Exhibit hall DeltaV alarm management station
  - 6-4821 DeltaV Alarm Management Product Update
- Reading:
  - ANSI/ISA-18.2-2009 Management of Alarm Systems for the Process Industries ISBN 978-1-9360007-19-6
  - No Cause For Alarm Hydrocarbon Engineering March 2012
  - Make Some Alarming Moves Chemical Processing April 2012
  - Alarm Management Tips Applied Automation April 2013

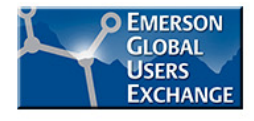

Improve your plant's performance Click on any of the links below Advanced Control Alarms Batch Control and Operations Controllers and I/O Data Integration DeltaV Workstations Engineering Historians Operations Reliability Security & Network Simulation Wireless Plant Network Solutions Virtualization Documentation

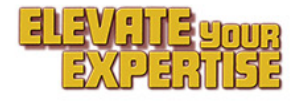

# **Thank You for Attending!**

Enjoy the rest of the conference.

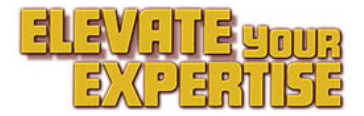

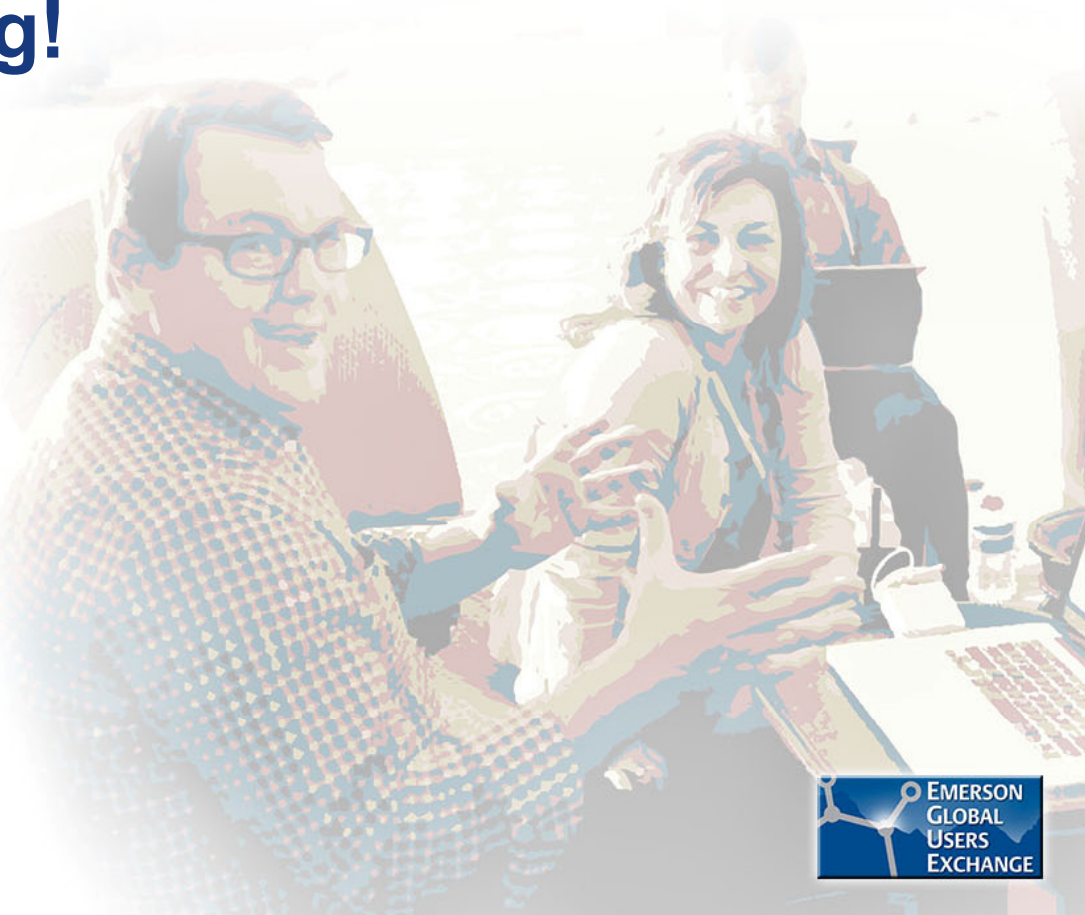